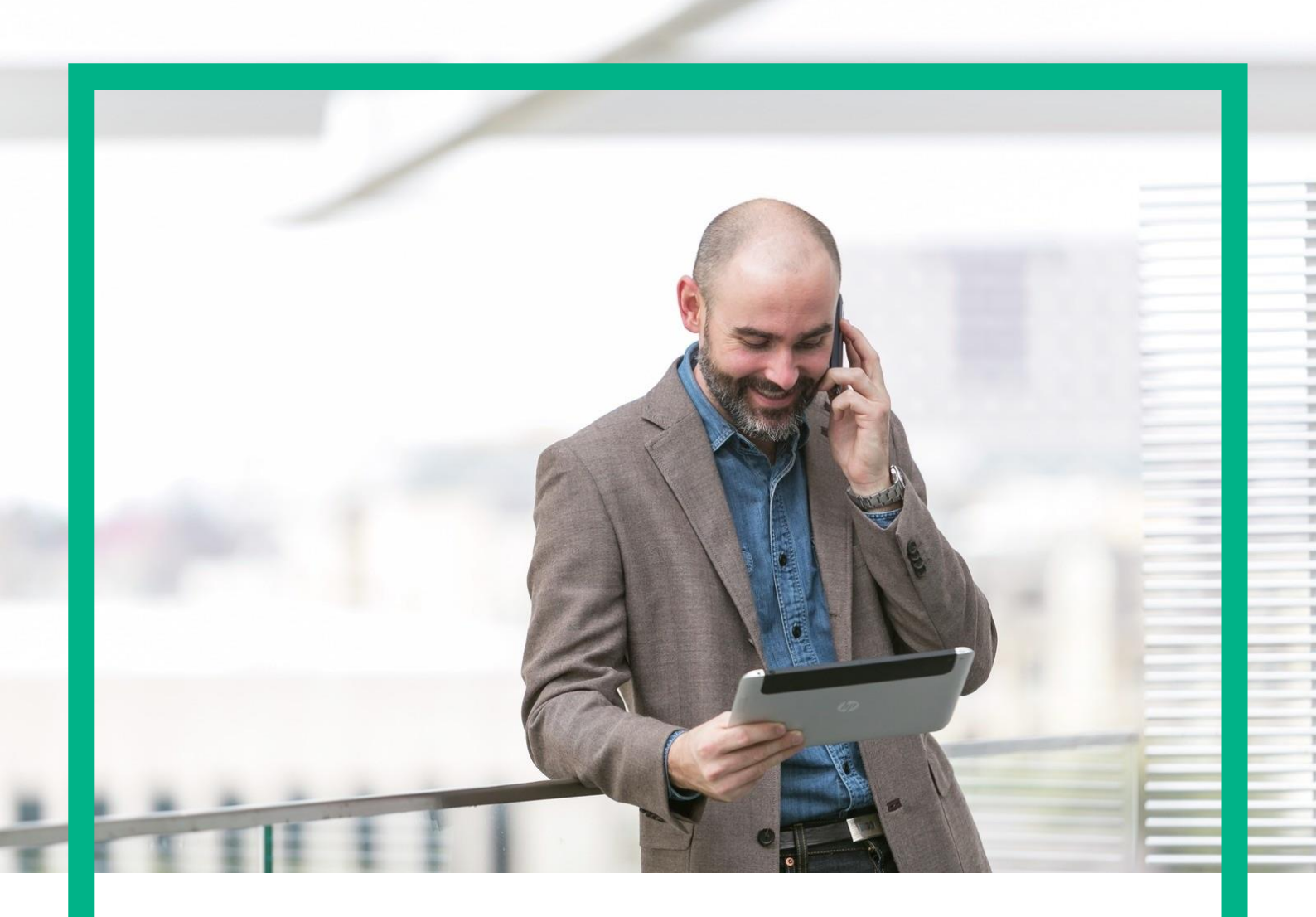

# **HPE NFV Director**

Resource Modeler User Guide Release 4.2 First Edition

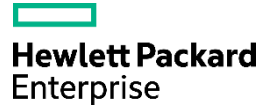

# Notices

#### Legal notice

© Copyright 2017 Hewlett Packard Enterprise Development LP

Confidential computer software. Valid license from HPE required for possession, use or copying. Consistent with FAR 12.211 and 12.212, Commercial Computer Software, Computer Software Documentation, and Technical Data for Commercial Items are licensed to the U.S. Government under vendor's standard commercial license.

The information contained herein is subject to change without notice. The only warranties for HPE products and services are set forth in the express warranty statements accompanying such products and services. Nothing herein should be construed as constituting an additional warranty. HPE shall not be liable for technical or editorial errors or omissions contained herein.

Printed in the US

#### Trademarks

Linux is the registered trademark of Linus Torvalds in the U.S. and other countries. Oracle and Java are registered trademarks of Oracle and/or its affiliates.

Adobe®, Acrobat® and PostScript® are trademarks of Adobe Systems Incorporated.

Microsoft<sup>®</sup>, Internet Explorer, Windows<sup>®</sup>, Windows Server 2007<sup>®</sup>, Windows XP<sup>®</sup>, and Windows 7<sup>®</sup> are either registered trademarks or trademarks of Microsoft Corporation in the United States and/or other countries.

Firefox® is a registered trademark of the Mozilla Foundation.

Google Chrome® is a trademark of Google Inc.

EnterpriseDB<sup>®</sup> is a registered trademark of EnterpriseDB.

Postgres Plus® Advanced Server is a registered U.S. trademark of EnterpriseDB.

UNIX® is a registered trademark of The Open Group.

X/Open® is a registered trademark, and the X device is a trademark of X/Open Company Ltd. in the UK and other countries.

Red Hat® is a registered trademark of the Red Hat Company.

Apache CouchDB, CouchDB, and the project logo are trademarks of The Apache Software Foundation.

Node.js project. Joyent® and Joyent's logo are registered trademarks of Joyent, Inc.

Neo4j is a trademark of Neo Technology.

VMware ESX, VMWare ESXi, VMWare vCenter and VMWare vSphere are either registered trademarks or trademarks of VMware, Inc. in the United States and other jurisdictions

# Contents

| Notices                                                           | 1  |
|-------------------------------------------------------------------|----|
| Preface                                                           | 9  |
| About this guide                                                  | 9  |
| Audience                                                          |    |
| Document history                                                  |    |
| Chapter 1 Installing the Resource Modeler                         |    |
| 1.1 Installation Process                                          |    |
| Chapter 2 Creation and edition of a NFV diagram                   | 11 |
| 2.1 Creating a new file                                           |    |
| 2.2 Adding artifacts                                              |    |
| 22.1 Palette filters                                              | 14 |
| 2.3 Adding relationships between artifacts                        |    |
| 2.4 Moving and resizing artifacts                                 |    |
| 2.5 Selecting artifacts or relationships                          |    |
| 2.6 Deleting artifacts or relationships                           |    |
| 2.7 Editing the properties of an artifact or relationship         |    |
| 2.8 Changing the color of an artifact or relationship             |    |
| 2.9 Moving artifacts up or down in the diagram                    | 21 |
| 2.10 Changing the zoom in the editor                              |    |
| 2.11 Allowing root artifacts automatic changes                    |    |
| 2.12 UUID regeneration                                            |    |
| 2.13 Artifacts filter                                             |    |
| Chapter 3 Trees/Groups                                            | 24 |
| 3.1 Creating, editing or deleting a group                         |    |
| 3.2 Adding or removing artifacts or relationships to/from a group |    |
| 3.3 Adding group root artifacts                                   |    |
| 3.4 Showing or hiding groups                                      |    |
| Chapter 4 Components                                              |    |
| 4.1 Overview                                                      |    |
| 4.2 Adding relationships between components                       |    |
| 4.3 Changing the color of a component or relationship             |    |
| 4.4 Moving and resizing components                                |    |
| 4.5 Selecting components or relationships                         |    |
| 4.6 Deleting relationships                                        |    |
| 4.7 Changing the zoom in the editor                               |    |
| 4.8 Predefined components management                              |    |
| 4.9 Components properties                                         |    |
| Chapter 5 Connectors                                              |    |
| 5.1 Overview                                                      |    |
| 5.2 Creating, editing or deleting a connector                     |    |
| 5.3 Creating virtual relation between connectors                  | 41 |
| Chapter 6 Group relations                                         |    |
|                                                                   |    |

#### Notices 3

| 6.1 Overview                                         |    |
|------------------------------------------------------|----|
| 6.2 Creating, editing or deleting a relation         |    |
| Chapter 7 Export/Import                              |    |
| 7.1 Exporting a diagram to V2 or other XML           |    |
| 7.2 Importing a diagram from a V2 or other XML file  |    |
| Chapter 8 Diagram Definitions                        |    |
| 8.1 Adding a Definition Source                       | 51 |
| 8.2 Selecting the active diagram definition          |    |
| 8.3 Editing an existing diagram definition           |    |
| 8.3.1 Adding new definitions to a definition source  |    |
| 8.3.2 Deleting definitions from a definition source  |    |
| 8.3.3 Modifying definitions from a Definition Source |    |
| 8.4 Removing an existing diagram definition          |    |
| Chapter 9 Definitions editor                         | 63 |
| 9.1 Modify definitions                               |    |
| 9.2 Create definitions                               |    |
| 9.3 Edit definitions                                 |    |
| 9.4 Delete definitions                               |    |
| 9.5 Import definitions source                        |    |
| 9.6 Export definitions source                        |    |
| 9.7 Delete definitions source                        |    |
| Chapter 10 Preferences                               |    |
| 10.1 General section                                 | 71 |
| 10.2 Artifacts images                                |    |
| 10.3 Components images                               |    |
| 10.4 Definitions                                     |    |
| 10.5 Servers management                              |    |
| Chapter 11 Documentation                             | 75 |
| 11.1 Definitions documentation                       | 75 |
| Chapter 12 Validations                               | 77 |
| 12.1 Introduction                                    |    |
| 12.1.1 Text on the cover                             | 77 |
| 12.1.2 Graphics on the cover                         |    |

# List of tables

# List of figures

| Figure 1: Create new nfvd file                                   |    |
|------------------------------------------------------------------|----|
| Figure 2: Create new NFV Diagram                                 |    |
| Figure 3: Empty NFV Diagram                                      |    |
| Figure 4: Artifact Palette                                       |    |
| Figure 5: Drag and Drop artifact from Artifact Palette           | 14 |
| Figure 6: Palette Filter                                         | 14 |
| Figure 7: Adding relationship between artifacts                  |    |
| Figure 8: New connection                                         |    |
| Figure 9: Moving artifacts                                       |    |
| Figure 10: Resizing artifacts                                    |    |
| Figure 11: Selecting artifact or relationship                    |    |
| Figure 12: Add artifact or relationship to current selection     |    |
| Figure 13: Dragging rectangle to select artifact or relationship |    |
| Figure 14: Editing properties of artifact or relationship        |    |
| Figure 15: Category section                                      |    |
| Figure 16: Manage restrictions                                   |    |
| Figure 17: Push add button in restriction column                 |    |
| Figure 18: Fill the restriction dialog                           |    |
| Figure 19: Manage the new restriction                            |    |
| Figure 20: Change color of an artifact or relationship           |    |
| Figure 21: Moving artifacts up or down                           |    |
| Figure 22: Example of artifact moving down                       |    |
| Figure 23: Changing zoom                                         |    |
| Figure 24: Enable automatic changes in root artifacts            |    |
| Figure 25: Regenerate UUID                                       |    |
| Figure 26: Filter artifacts and relationships                    |    |
| Figure 27: Filter action                                         |    |

| Figure 28: Groups tab                                                                 |    |
|---------------------------------------------------------------------------------------|----|
| Figure 29: Add new groups                                                             | 25 |
| Figure 30: Add artifacts or relationships to a group                                  |    |
| Figure 31: checkbox to add or remove items from group                                 |    |
| Figure 32: Color indicating artifact contained in a group                             | 27 |
| Figure 33: Adding artifacts to group as root                                          | 27 |
| Figure 34: Check/Uncheck root artifact from a group                                   | 27 |
| Figure 35: Icon indicating group root artifact                                        |    |
| Figure 36: Showing or hiding groups                                                   |    |
| Figure 37: unchecking group hides artifact                                            |    |
| Figure 38: Hiding artifacts belonging to multiple groups                              |    |
| Figure 39: Components tab                                                             |    |
| Figure 40: Connect two components                                                     |    |
| Figure 41: New connection joining the components                                      |    |
| Figure 42: Changing color of a component                                              |    |
| Figure 43: moving a component                                                         |    |
| Figure 44: resizing a component                                                       |    |
| Figure 45: Select a component or relationship                                         |    |
| Figure 46: Selecting multiple components and relationship                             |    |
| Figure 47: Dragging rectangle from empty point to select components and relationships |    |
| Figure 48: changing zoom in editor                                                    |    |
| Figure 49: Saving as predefined component                                             |    |
| Figure 50: Drag components to editor                                                  |    |
| Figure 51: Component properties                                                       |    |
| Figure 52: connector tab                                                              |    |
| Figure 53: Add connector                                                              | 41 |
| Figure 54: Remove connector                                                           | 41 |
| Figure 55: connection icon                                                            | 41 |

| Figure 56: Select connector                                    |  |
|----------------------------------------------------------------|--|
| Figure 57: Select target connector and component               |  |
| Figure 58: Connection established successfully                 |  |
| Figure 59: Relationship editor                                 |  |
| Figure 60: Add relationship                                    |  |
| Figure 61: New relationship                                    |  |
| Figure 62: Export NFV Diagram to XML                           |  |
| Figure 63: Validation error while exporting NFV Diagram to XML |  |
| Figure 64: Provide XML name to export to                       |  |
| Figure 65: Successful export to XML                            |  |
| Figure 66: Import NFV Diagram                                  |  |
| Figure 67: Select XML file to import                           |  |
| Figure 68: NFV preferences                                     |  |
| Figure 69: New definitions source                              |  |
| Figure 70: Adding definition files to new definition source    |  |
| Figure 71: Successful addition of new definition source        |  |
| Figure 72: Setting active diagram definition                   |  |
| Figure 73: Editing existing diagram definition                 |  |
| Figure 74: Select definition file                              |  |
| Figure 75: Select modify option                                |  |
| Figure 76: Select create option                                |  |
| Figure 77: New definition created                              |  |
| Figure 78: Delete definition                                   |  |
| Figure 79: Select definitions to delete                        |  |
| Figure 80: Modify or create definition                         |  |
| Figure 81: New definition added                                |  |
| Figure 82: Modify definition                                   |  |
| Figure 83: Select definitions to modify                        |  |

| Figure 84: Edit definition XML            |  |
|-------------------------------------------|--|
| Figure 85: Create or modify definition    |  |
| Figure 86: New definition added           |  |
| Figure 87: Select definition to delete    |  |
| Figure 88: Definitions editor             |  |
| Figure 89: Selecting definition type      |  |
| Figure 90: Fill definition properties     |  |
| Figure 91: Create definition category     |  |
| Figure 92: Edit definition                |  |
| Figure 93: Edit, add or remove attributes |  |
| Figure 94: New definitions source         |  |
| Figure 95: Export definitions source      |  |
| Figure 96: General NFV preferences        |  |
| Figure 97: Configure artifacts images     |  |
| Figure 98: Manage component images        |  |
| Figure 99: Servers management             |  |
| Figure 100: connect icon                  |  |
| Figure 101: Server selection              |  |
| Figure 102: Definitions documentation     |  |
| Figure 103: Documentation editor          |  |
| Figure 104: Export documentation          |  |

# About this guide

This document explains the procedure to install and setup the Resource Modeler tool. This document also explains the process to use the tool and to create resource model and NFV Director template.

# Audience

This document is for any stakeholder requiring to design the NFV Director Template and Instance offline, and upload them to NFV Director later. Pre requisite is to have knowledge of NFV Director concepts, and an understanding of NFV Director resource model.

# **Document history**

#### **Table 1: Document history**

| Edition | Date        | Description    |
|---------|-------------|----------------|
| 1.0     | 15 Feb 2017 | First edition. |

# **Chapter 1 Installing the Resource Modeler**

# **1.1 Installation Process**

Download the Resource Modeler from the NFV Director ISO to a Windows system, and unzip the package in the desired directory.

Launch the Resource Modeler GUI by running the nfvdesigner.exe

# Chapter 2 Creation and edition of a NFV diagram

# 2.1 Creating a new file

The editor stores each NFV diagram in an xml file with "nfvd" extension.

The first step when working with the editor is creating a new empty file.

In the menu, select: File / New

The wizard for creation of new files appears.

| 🐻 New                           |                |                |        |        |
|---------------------------------|----------------|----------------|--------|--------|
| Select a wizard                 |                |                |        |        |
| Wizard to create an empty NFV f | ile            |                |        |        |
|                                 |                |                |        |        |
| <u>W</u> izards:                |                |                |        |        |
| type filter text                |                |                |        |        |
| ·····NFV Diagram                |                |                |        |        |
|                                 |                |                |        |        |
|                                 |                |                |        |        |
|                                 |                |                |        |        |
|                                 |                |                |        |        |
|                                 |                |                |        |        |
|                                 |                |                |        |        |
|                                 |                |                |        |        |
|                                 |                |                |        |        |
|                                 |                |                |        |        |
|                                 |                |                |        |        |
|                                 |                |                |        |        |
|                                 |                |                |        |        |
|                                 | < <u>B</u> ack | <u>N</u> ext > | Einish | Cancel |
|                                 |                |                |        |        |

#### Figure 1: Create new nfvd file

Select NFV Diagram and Click on Next >.

The destination file page appears.

| ei 📶                             |                |                |        |        |
|----------------------------------|----------------|----------------|--------|--------|
| Create NFV Diagram               |                |                |        |        |
| Create a new NFV Diagram         |                |                |        |        |
|                                  |                |                |        |        |
| Select the file:                 |                |                |        |        |
| C:\Documents and Settings\test\d | iagram.nfvd    |                |        |        |
|                                  |                |                |        |        |
|                                  |                |                |        |        |
|                                  |                |                |        |        |
|                                  |                |                |        |        |
|                                  |                |                |        |        |
|                                  |                |                |        |        |
|                                  |                |                |        |        |
|                                  |                |                |        |        |
|                                  |                |                |        |        |
|                                  |                |                |        |        |
|                                  |                |                |        |        |
|                                  |                |                |        |        |
|                                  |                |                |        |        |
|                                  |                |                |        |        |
|                                  |                |                |        | I      |
|                                  | < <u>B</u> ack | <u>N</u> ext > | Finish | Cancel |

#### Figure 2: Create new NFV Diagram

Click on ... and select the folder where the new file will be created.

Replace the suggested name with your preferred name. (Maintaining the .nfvd extension).

Click On **Finish**.

A new empty diagram appears on the editor.

| 🚜 NFV Visual Designer                           |                           |
|-------------------------------------------------|---------------------------|
| Ele Edit Order Window Help                      |                           |
| 🔚 Select All   🔖 🖻   🛷 🗈 🖆 💥   菅 祥 坦 坦   100% 💌 |                           |
| name.nfvd 🖾                                     | Properties 🛛 🗖 Groups 🗖 🗖 |
|                                                 | 🖬 🛱 🛱 🗔 🗸                 |
| C ACTION                                        | Property Value            |
| C ACTION_PARAMETER                              |                           |
| AUTHENTICATION                                  |                           |
| AVAILABILITY_ZONE                               |                           |
| C BANDWIDTH                                     |                           |
| CARD                                            |                           |
| COMPUTE                                         |                           |
| CONDITION                                       |                           |
| CORE                                            |                           |
| CPU                                             |                           |
| CREDENTIALS                                     |                           |
| C DATACENTER                                    |                           |
| C DESCRIPTOR                                    |                           |
| C DISK                                          |                           |
| C ENCLOSURE                                     |                           |
| ENDPOINT                                        |                           |
| EXECUTION_TASK                                  |                           |
| EXECUTION_TASK_LIST                             |                           |
| ➢ FG_ENDPOINT                                   |                           |
| > FORWARDING_GRAPH                              |                           |
| C> GROUP                                        |                           |
| C- HYPERVISOR                                   |                           |
| C> INTERFACE                                    |                           |
| C> IPADDRESS                                    |                           |
|                                                 |                           |
|                                                 |                           |

#### Figure 3: Empty NFV Diagram

# 2.2 Adding artifacts

In the Artifacts Palette on the left panel, expand the group containing the desired artifact, and select the desired artifact.

| 🐻 NFV Visual Designer                               |
|-----------------------------------------------------|
| <u>File E</u> dit Order <u>W</u> indow <u>H</u> elp |
| 🔚 Select All 🛛 📐 🖻 🕼 🛷 🗈 🖀                          |
| name.nfvd 🛛                                         |
|                                                     |
| C DATACENTER                                        |
| ESCRIPTOR                                           |
| 🔁 DISK                                              |
| ENCLOSURE                                           |
|                                                     |
| EXECUTION_TASK                                      |
| EXECUTION_TASK_LIST                                 |
|                                                     |
| C FORWARDING_GRAPH                                  |
| C GROUP                                             |
| C HYPERVISOR                                        |
| C INTERFACE                                         |
| ▷ IPADDRESS 🔅                                       |
| IPADDRESS:GENERIC                                   |
| C IPADDRESS_POOL                                    |
| 🕞 LINK                                              |

#### **Figure 4: Artifact Palette**

Next, add the artifact to the editor area. This can be done in two ways:

- Click on the artifact name in the Artifacts Palette, and then click on any point of the editor area.
- Drag and drop from the Artifacts Palette to the editor area.

A new figure appears in the editor.

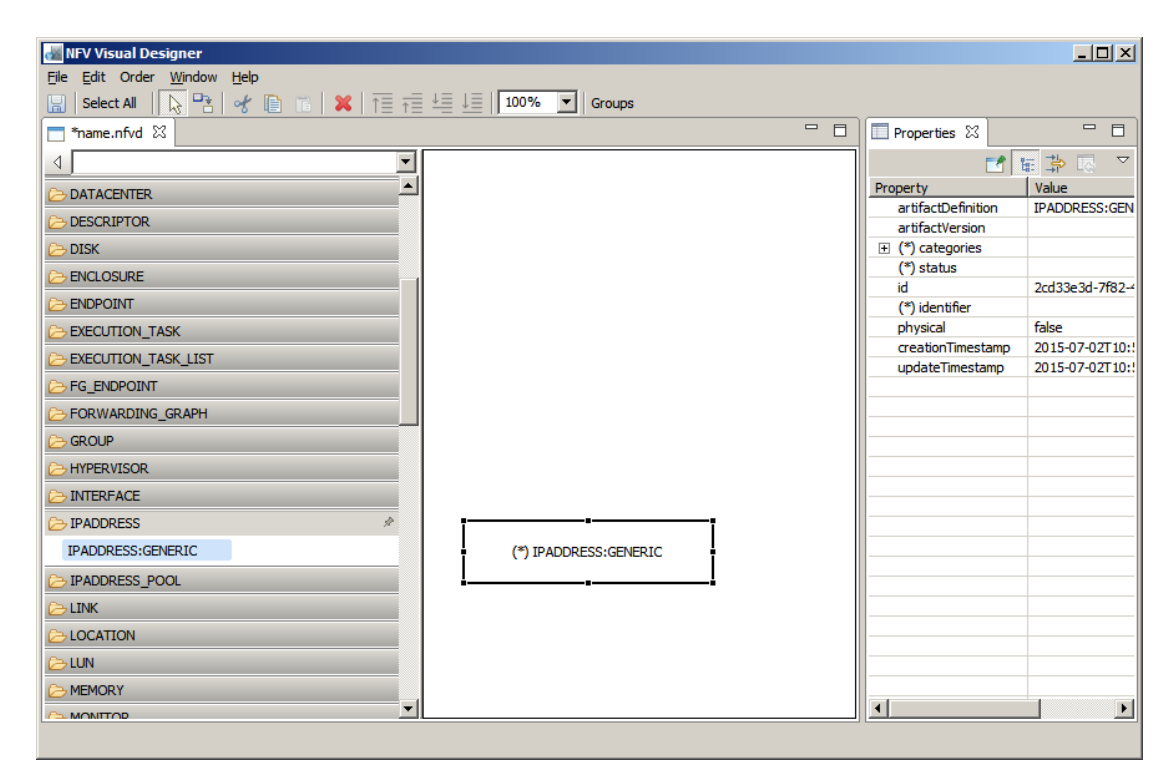

Figure 5: Drag and Drop artifact from Artifact Palette

### 2.2.1 Palette filters

You can choose which elements are shown in the Artifacts Palette, if you expand the pull-down at the top of the palette and select **All**, **Physical** or **Not Physical**. All is selected by default.

| 📶 NFV Visual Designer                               |
|-----------------------------------------------------|
| <u>File E</u> dit Order <u>W</u> indow <u>H</u> elp |
| 🔚   Select All   😓 🏊   🛷 🗈 🖀   💥   T = 📬            |
| <mark> </mark>                                      |
|                                                     |
| All                                                 |
| Physical                                            |
| Con Physical                                        |
| CORE                                                |
| CPU                                                 |
| ➢ DISK                                              |
| ➢ ENCLOSURE                                         |
| C IPADDRESS_POOL                                    |

Figure 6: Palette Filter

### 2.3 Adding relationships between artifacts

You can add a Relationship between two Artifacts (supposing that there exists a Relationship Definition corresponding to these two Artifacts as child and parent).

Click on the Relationships button 🔁. The editor enters in Relationship Creation mode.

Next, connect two artifacts. This can be done in two ways:

- Click on the artifact that will be the parent, and then click on the artifact that will be the child.
- Drag and drop from the artifact that will be the parent to the artifact that will be the child.

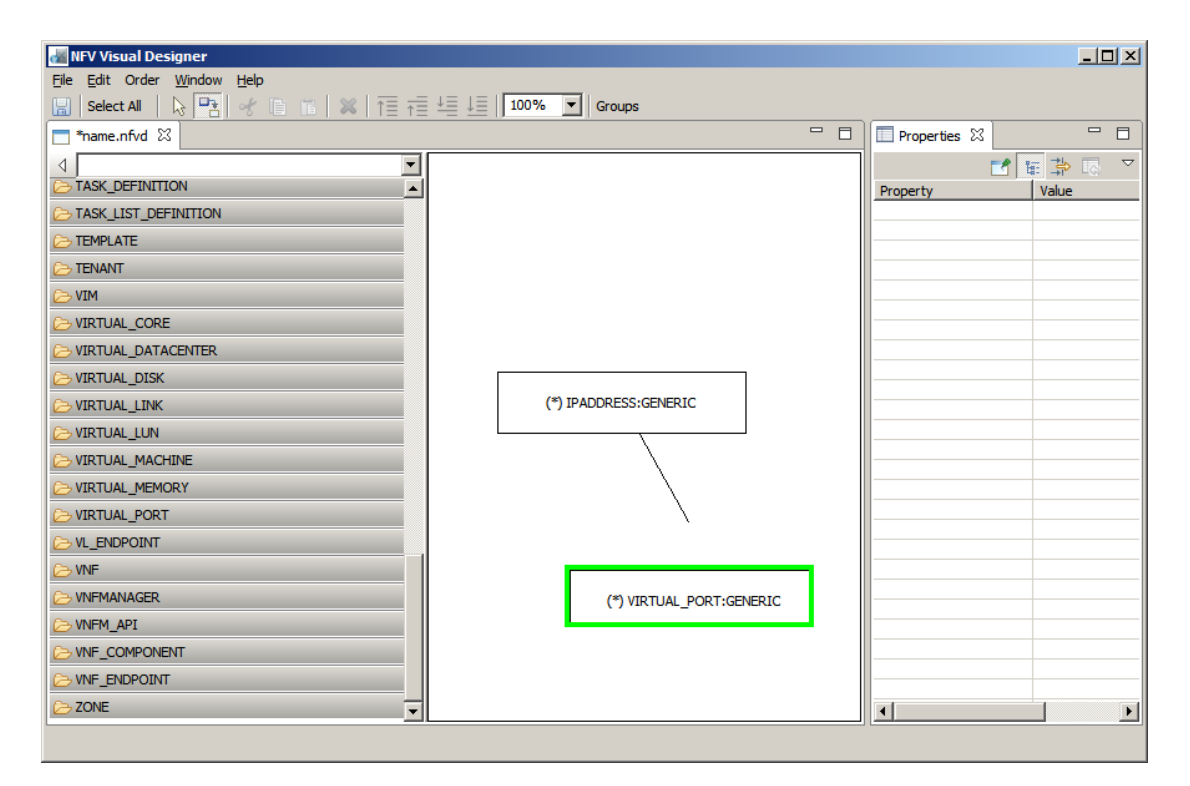

#### Figure 7: Adding relationship between artifacts

A new connection appears in the diagram joining the Artifacts.

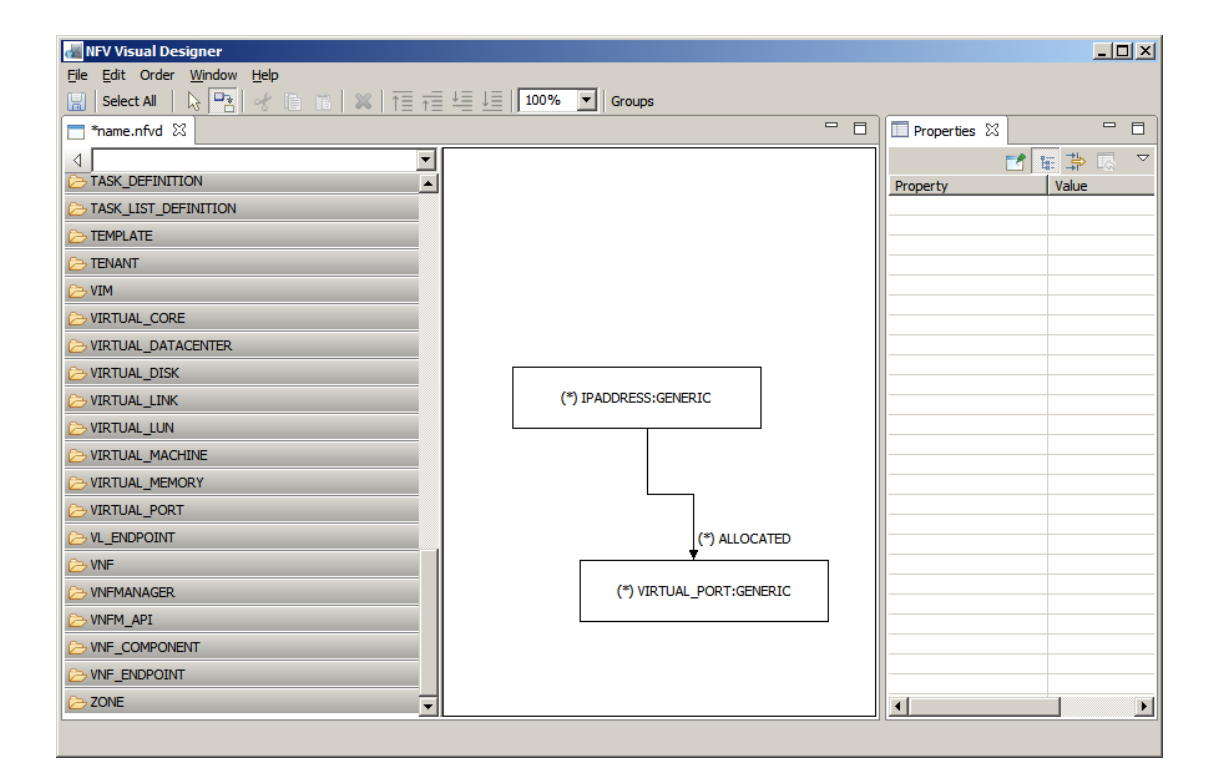

#### Figure 8: New connection

You can continue adding more Relationships, or exit the Relationship Creation mode at any time by Clicking on **ESC** key, or by clicking the button to get back to Selection mode.

### 2.4 Moving and resizing artifacts

The artifacts can be moved to any location of the editor by drag and drop.

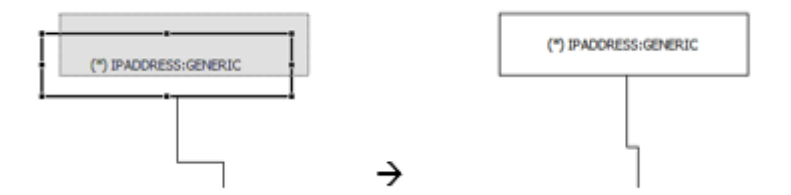

#### **Figure 9: Moving artifacts**

The artifacts can be resized by pointing to one of its sizing handles, and dragging the handle.

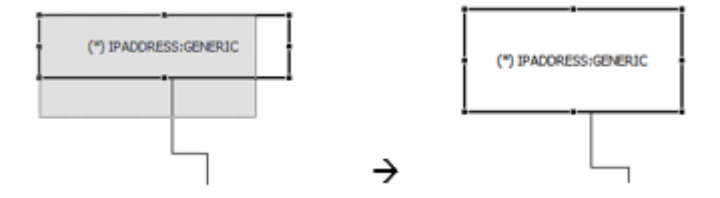

**Figure 10: Resizing artifacts** 

### 2.5 Selecting artifacts or relationships

If the Selection Mode is active ( button is active), you can select one or more Artifacts or Relationship. There exist multiple possible ways to do it:

• Click on an Artifact or Relationship to select it.

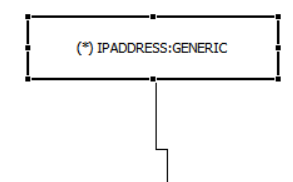

#### Figure 11: Selecting artifact or relationship

 Hold CTRL key and click on more Artifacts or Relationships to add them to the current selection, or to remove an Artifact or Relationship from the current selection.

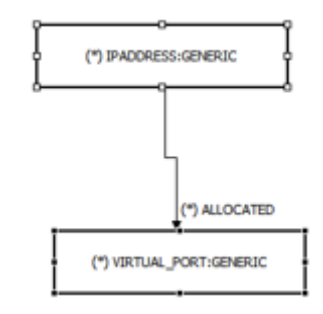

#### Figure 12: Add artifact or relationship to current selection

 You can also select by dragging a rectangle from any empty point of the diagram. This way, the selection will include all the enclosed elements.

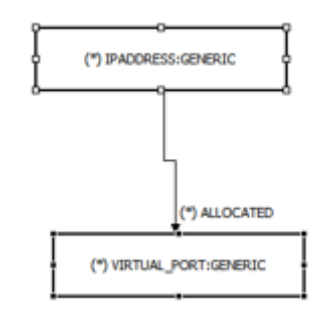

#### Figure 13: Dragging rectangle to select artifact or relationship

 Alternatively, you can click on Select All in the Toolbar, or Edit / Select All in the menu, to select all the Artifacts and Relationships of the diagram.

# 2.6 Deleting artifacts or relationships

To delete the currently selected Artifact/s or Relationship/s, Click on **DEL** key, or click in the Toolbar, or **Edit / Delete** in the Menu.

## 2.7 Editing the properties of an artifact or relationship

The properties of the last selected Artifact or Relationship appear on the Properties panel on the right. (The Properties panel can be resized or dragged to another position).

The panel is divided on two main groups, the general section and the categories section.

The general section offers a button for show / hide advanced properties.

| an NEV Visual Designer      |                                        |                      |                                 |
|-----------------------------|----------------------------------------|----------------------|---------------------------------|
| Else Edit Order Window Belp |                                        |                      |                                 |
| 💉 🛛 📓 Salas Al 🕼 🛸 🗳 😂 📌 🖡  | 2 🔞 💥 👔 🗐 🗐 😓 🛄 🗖 Regaratate CUEDe 🛛 👻 |                      |                                 |
| T *tastufed II              | - 0 -                                  | 🔲 Properties 💷 🗖 Ger | supe 🚼 Outline 🛛 😨 🗢 🗆          |
| 4 G Palette                 |                                        | General              |                                 |
| type filter text            |                                        | Categories           |                                 |
| A 🛛                         |                                        |                      |                                 |
| C ACTEON                    |                                        | Property             | Value                           |
| CTICN_PARAMETER             | 3040C4035 C20031C                      | attfactbefinition    | PADC4855 GENERIC                |
| E AUTHEVITECATEON           | rul -4205:159-b728-417a-8fa4-H2fa9     | medianTreaters       | 2016-01-12113-05:13-005+0100    |
| > WARLABILITY_20//E         | ·                                      | ы                    | 4206:159-b728-417a-8fa4-ff2fa9d |
| E BANDWICTH                 |                                        | identifier           | red-4205:159-b726-417a-6Fa4-ff2 |
| E 6480                      | ALCOARED                               | physical             | Instantiated                    |
| E GATALOG                   |                                        | update Tinestamp     | 2016-01-12113:05:13.005+0100    |
| CATALOG JTEN                | MINTURA_PORT REMERLIC                  |                      |                                 |
| E CELOVETER                 |                                        |                      |                                 |
| E CIVER.                    |                                        |                      |                                 |
| E COMPUTE                   |                                        |                      |                                 |
| E CONDITION                 |                                        |                      |                                 |
| CORE                        |                                        |                      |                                 |
| DPU                         |                                        |                      |                                 |
| CREDEVITALS                 |                                        |                      |                                 |
| DATACENTER.                 |                                        |                      |                                 |
| E DESCRIPTOR                |                                        |                      |                                 |
| D190                        |                                        |                      |                                 |
| E DOMADN                    |                                        |                      |                                 |
| 📂 EGRESSA(1 💌               |                                        |                      |                                 |
| 🖹 Artilladis 📔 Componentis  |                                        | 4                    | 3                               |
| Offine                      |                                        |                      |                                 |

#### Figure 14: Editing properties of artifact or relationship

The categories section allows to expand categories in order to show the attributes table.

| 📾 NFV Visual Designer        |                                        |                                                             |
|------------------------------|----------------------------------------|-------------------------------------------------------------|
| Die Drift Ornier Window Help |                                        |                                                             |
| 💉 🛛 📓 Salat Al 🔅 🕾 🞸 😂 🛷 🖡   | 🗈 🏦 💥 🗇 🖓 😓 🔲 Representation LUEDe 🛛 👻 |                                                             |
| Thetafed 💷                   | - 0                                    | 🔲 Properties 🕮 📩 Groupe 🚼 Cubine 🛛 🍟 🖓                      |
| 4 G Palette                  |                                        | Annual                                                      |
| type filter text             |                                        | Categories                                                  |
| A 🛛                          |                                        | Caregories                                                  |
| 🗠 ACTION 🦰                   |                                        | b TPR4                                                      |
| C ACTION_PARAMETER           | 18ADDR/20 SEMIRIC                      | * STATUS                                                    |
| C AUTHEVILLEATEON            | mil-4205-159-b720-417a-0f#4-H25a9      | label order mandatory value description type un             |
| C AVAILABILITY_BONE          | ·                                      | Op., I taka Operatio., TOST T.,                             |
| E BANDWIDTH                  | UL CONTR                               | So J take Dannies TEST T                                    |
| C GARD                       |                                        | liba 4 taka liba Cycl TCST T<br>liba S taka lasti ba Cata D |
| C CATALOG                    |                                        | ad 6 taka adrition TC/T T                                   |
|                              | all transmission sales logg states and | 0d 7 taka 0dnih St TOST T<br>0d 0 taka Lastistat Data D     |
| C GELOVETER                  |                                        |                                                             |
| Counter(                     |                                        | N.11.4P                                                     |
| CONTROLS.                    |                                        | ► CREATION_MODE                                             |
| Construction Construction    |                                        | F INFO                                                      |
| 😂 GORE                       |                                        | ► INTEGRATION                                               |
|                              |                                        |                                                             |
| 🔁 OREDBYTTALS                |                                        |                                                             |
| 🔁 DATACENTER                 |                                        |                                                             |
| D RESCRIPTOR                 |                                        |                                                             |
| Co disk                      |                                        |                                                             |
| C DONAD                      |                                        |                                                             |
| 🔁 EIRESSACI 🧧                |                                        |                                                             |
| 🖹 Artifiador 🔢 Componiante   |                                        | < > >                                                       |
| Offine                       |                                        |                                                             |

#### Figure 15: Category section

The elements that contain an empty required value are marked with (\*) before the property key.

Some columns in attributes table show special buttons for custom actions when clicked over them, like restrictions column. The following example explain how to manage restrictions.

First push the manage button on restrictions column.

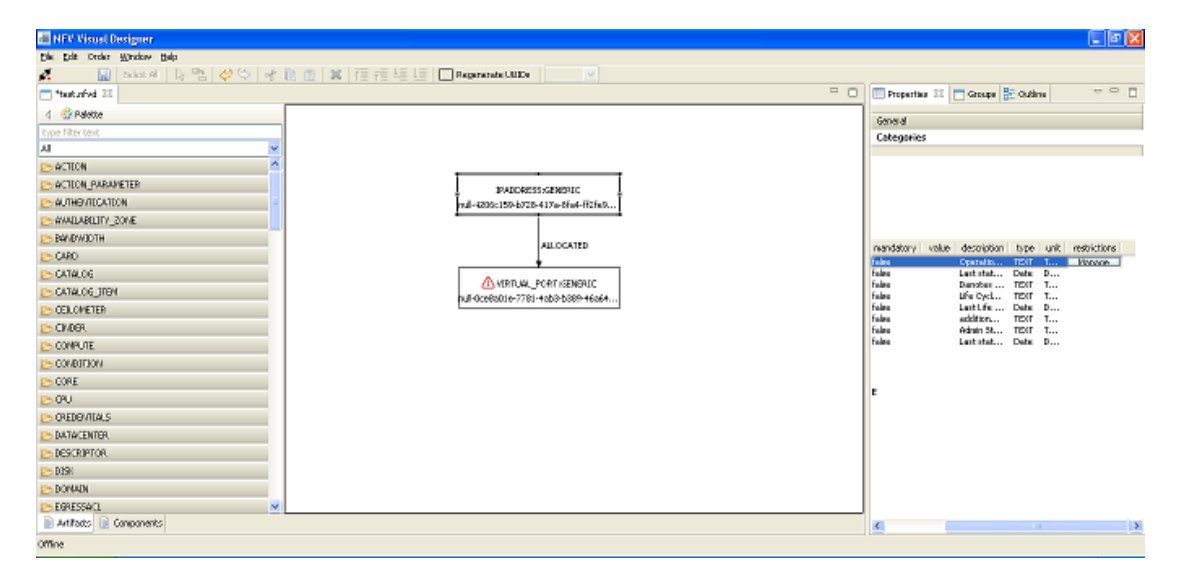

#### Figure 16: Manage restrictions

| M MER Viewel Davissor                                                                                                    |                                                                                                    | _               |                                           |              |
|----------------------------------------------------------------------------------------------------|----------------------------------------------------------------------------------------------------|-----------------|-------------------------------------------|--------------|
| Pla Felt Perlan Werker Hale                                                                                                    |                                                                                                    |                 |                                           |              |
| Internet in the second second seco    | 1 (b) 1 (c) 1 (c) |                 |                                           |              |
| The fact of all and a second second s |                                                                                                    | Encertier 32    | Grane St Callina                          |              |
| 4 20400                                                                                                    |                                                                                                    |                 | C mate   = man                            |              |
| 1 Strateve                                                                                                    |                                                                                                    | General         |                                           |              |
| Cype hiter cent                                                                                                    |                                                                                                    | Categories      |                                           |              |
|                                                                                                    |                                                                                                    |                 |                                           |              |
| C ACTION DEDIMETED                                                                                                    | ·                                                                                                    |                 |                                           |              |
|                                                                                                    |                                                                                                    |                 |                                           |              |
| C ANNUARITY 2015                                                                                                    | 98-0102 Car                                                                                                    |                 |                                           |              |
| C PARTICULAR CONTR.                                                                                                    | I and I                                                                                                    |                 |                                           |              |
| Concerns and the second second s                                                                                                    |                                                                                                    | mandatory value | description type unit                     | restrictions |
| C C C C C C C C C C C C C C C C C C C                                                                                                    | type i velues i visible i DityDelete                                                                                                    | take            | Operation. TEXT T                         | men.hp       |
|                                                                                                    |                                                                                                    | taka            | Dennies TD/F T                            |              |
|                                                                                                    | nal Oceas                                                                                                    | take            | like Cycl., TCXT T.,.<br>Lest like Date B |              |
|                                                                                                    | OK Canad                                                                                                    | taka            | addition TEXT T                           |              |
|                                                                                                    |                                                                                                    | taka            | Lest-stat Date D                          |              |
|                                                                                                    |                                                                                                    |                 |                                           |              |
|                                                                                                    |                                                                                                    |                 |                                           |              |
| 2,0362<br>(2,000)                                                                                                    |                                                                                                    | E               |                                           |              |
| Companya a                                                                                                    |                                                                                                    |                 |                                           |              |
| Contestantino                                                                                                    |                                                                                                    |                 |                                           |              |
|                                                                                                    |                                                                                                    |                 |                                           |              |
| Contraction Contraction                                                                                                    |                                                                                                    |                 |                                           |              |
| Concernance and a second second secon |                                                                                                    |                 |                                           |              |
|                                                                                                    |                                                                                                    |                 |                                           |              |
| N atfata II Comments                                                                                                    |                                                                                                    |                 |                                           |              |
| El consistent IEl possible cartes                                                                                                    |                                                                                                    | 8               |                                           | >            |

Second push the add button in restriction column of the opened dialog.

#### Figure 17: Push add button in restriction column

Third fill the new restriction dialog.

| 📾 NEV Visual Designer      |                                             | 4                                                                                                    |
|----------------------------|---------------------------------------------|----------------------------------------------------------------------------------------------------|
| Die Dit Deder Witches Halp |                                             |                                                                                                    |
| 💉 🛛 🔛 🖓 🖓 🖓 🔛 🖄 🕅 🛅 👘      | 6 Easty or invalid when an Bestriction Type |                                                                                                    |
| 🗂 *tastuński 💷             | C mark a more rear an operation for         | 🗆 🖸 🔲 Properties 🕮 📑 Groups 🚼 Outline 🛛 🖓 🗍                                                                                                    |
| 4 🔮 Palette                | Type                                        | General Control of Control of Con |
| type filter text           |                                             | Categories                                                                                                    |
| AI 👻                       | Sequer                                      |                                                                                                    |
| E ACTEON                   |                                             |                                                                                                    |
| CTION_PARAMETER            | Add Renerve                                 |                                                                                                    |
| NUTHEVITECATEON            |                                             |                                                                                                    |
| C WAALABILITY_20NE         | Scope                                       |                                                                                                    |
| E BANDWIDTH                |                                             |                                                                                                    |
| CARO                       |                                             | handatory value description type unit resolutions                                                                                                    |
| CATALOG                    |                                             | false Lext stat Date D                                                                                                    |
| CATALOG_JTEM               |                                             | false Danotes TDIF T<br>false Life CvcL., TDIF T                                                                                                    |
| CELOWETER                  |                                             | false LastLife Date D                                                                                                    |
| Ch06R                      |                                             | False Admin St TEXT T                                                                                                    |
| CONPUTE                    | Values                                      | false Last stat Date D                                                                                                    |
| E CONDITION                |                                             |                                                                                                    |
| E CORE                     | Add Renerve                                 |                                                                                                    |
| ≥ 00                       |                                             | - F                                                                                                    |
| CREDEV/ITALS               | Value                                       |                                                                                                    |
| DATACENTER.                |                                             |                                                                                                    |
| E DESCRIPTOR               |                                             |                                                                                                    |
| 📂 D194                     |                                             |                                                                                                    |
| E DOMADN                   |                                             |                                                                                                    |
| EGRESSACL V                |                                             |                                                                                                    |
| 🖹 Artifads 📔 Components    | and the second                              | 8 8                                                                                                    |
| offine                     | CK Cancel                                   |                                                                                                    |

Figure 18: Fill the restriction dialog

Finally the new restriction appear in list. Push the edit or delete button on edit / delete column in order to manage the new restriction.

| 👪 NEV Visual Designer      |                                                                                                    |                   |                                       | - 6 X           |
|----------------------------|----------------------------------------------------------------------------------------------------|-------------------|---------------------------------------|-----------------|
| Eds Edit Order Window Edit |                                                                                                    |                   |                                       |                 |
| 🔏 💦 📓 Salaz #1 🕼 🔁 🥔 😂 🛷 1 | 👔 🏦 💥 Till Till 🗐 🗐 🛄 Regenerate ULDe 🛛 😒                                                                                                    |                   |                                       |                 |
| T *tutufwi IS              | ° C                                                                                                    | 🔲 Procenties 20 🕴 | 🗖 Groupe 🚼 Outline                    | ~ - E           |
| 4 🔮 Palette                |                                                                                                    | General           |                                       |                 |
| type filter text           |                                                                                                    | Categories        |                                       |                 |
| м 💌                        |                                                                                                    |                   |                                       |                 |
| EN ACTEON                  |                                                                                                    |                   |                                       |                 |
| CTON_PARAMETER             |                                                                                                    |                   |                                       |                 |
| - AUTHEVITICATION          | ruli 42080 🚾 🛛 🔯                                                                                                    |                   |                                       |                 |
| > AVAELABELTY_2016         | restrictions                                                                                                    |                   |                                       |                 |
| E BW/IDWICTH               | 444                                                                                                    |                   |                                       |                 |
| C480                       |                                                                                                    | nandatory   kollo | Tratation If the A                    | and resolutions |
| CATALOG                    | type value value Edit                                                                                                    | 1.05              | Lastatet Date D                       |                 |
| CATALOG_ITEY               | COLORED DOCUMENTS OF A DESCRIPTION OF A DESCRIPTION OF A | 1.05              | Denotes TEXT 1<br>Life D.s.L., TEXT 1 |                 |
| CEILOWETER                 | LUF LORG                                                                                                    | 1.05              | LastLis Data 1                        |                 |
| CINDER                     | OK Cancel                                                                                                    | 1.05              | Admin St TEXT 1                       |                 |
| COMPUTE                    |                                                                                                    | 1 m               | Lastatet Date 1                       |                 |
| COMBITION                  |                                                                                                    |                   |                                       |                 |
| CORE                       |                                                                                                    |                   |                                       |                 |
| 00                         |                                                                                                    | 1                 |                                       |                 |
| > OREDO/ITLALS             |                                                                                                    |                   |                                       |                 |
| DATACENTER.                |                                                                                                    |                   |                                       |                 |
| ESCRIPTOR.                 |                                                                                                    |                   |                                       |                 |
| 🗁 D19K                     |                                                                                                    |                   |                                       |                 |
| DOWADN                     |                                                                                                    |                   |                                       |                 |
| 🕞 EGRESSA(1. 💌             |                                                                                                    |                   |                                       |                 |
| 🖹 Artilfadis 👔 Componentis |                                                                                                    | <                 |                                       | 3               |
| Offine                     |                                                                                                    |                   |                                       |                 |

#### Figure 19: Manage the new restriction

# 2.8 Changing the color of an artifact or relationship

The color of the currently selected Artifact/s and Relationship/s can be changed by **right click** / **Change color**...

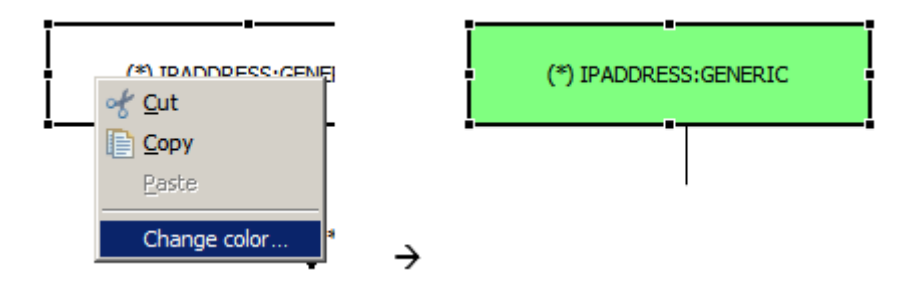

Figure 20: Change color of an artifact or relationship

### 2.9 Moving artifacts up or down in the diagram

The stack order of Artifacts in the diagram can be changed by clicking on the **Order** buttons in the Menu, or the corresponding buttons in the Toolbar.

| ↑ ■ Bring to top                 |  |
|----------------------------------|--|
| ↑ Move up                        |  |
| ↓<br>■ Move down                 |  |
| $\downarrow \equiv$ Push to back |  |

#### Figure 21: Moving artifacts up or down

In the example below, we selected INTERFACE:GENERIC and moved it down.

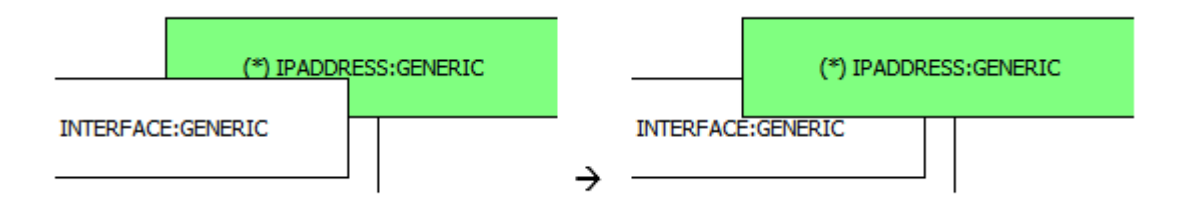

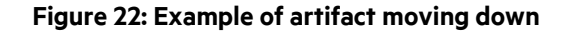

# 2.10 Changing the zoom in the editor

The Zoom in the editor can be changed with the Zoom drop-down in the Toolbar.

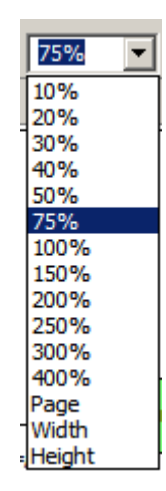

#### Figure 23: Changing zoom

Another way to zoom-in or zoom-out is by holding CTRL key and scrolling the mouse wheel.

## 2.11 Allowing root artifacts automatic changes

This option can be enabled on the toolbar, it ask for permission to change the root artifacts name and description and replace them with the group name and description.

| •  | _          |  |
|----|------------|--|
|    |            |  |
| н. |            |  |
|    | <b>V</b> I |  |

#### Figure 24: Enable automatic changes in root artifacts

### 2.12 UUID regeneration

Push the toolbar button for the UUID regeneration, the action will ask for permission. Keep in mind that all the artifacts and components UUIDs will be regenerated.

Regenerate UUIDs

Figure 25: Regenerate UUID

# 2.13 Artifacts filter

Window -> Filters give access to the filters dialog, the dialog offers simple text filters for artifacts and relationships. With the use of the special character "\$" we can concatenate filters and apply them.

|                   | X                      |
|-------------------|------------------------|
| Use \$ character  | to concatenate filters |
| Artifact FQDN     | vnf\$action            |
| Relationship type | uses                   |
| Clear filters     |                        |
|                   | OK Cancel              |

Figure 26: Filter artifacts and relationships

You can also access the filters dialog with the filters action of the artifacts editor toolbar.

| ۳. |  |
|----|--|
|    |  |

Figure 27: Filter action

# **Chapter 3 Trees/Groups**

# 3.1 Creating, editing or deleting a group

Click on the **Groups** tab on the panel on the right of the editor. (The Groups panel can be resized or dragged to another position).

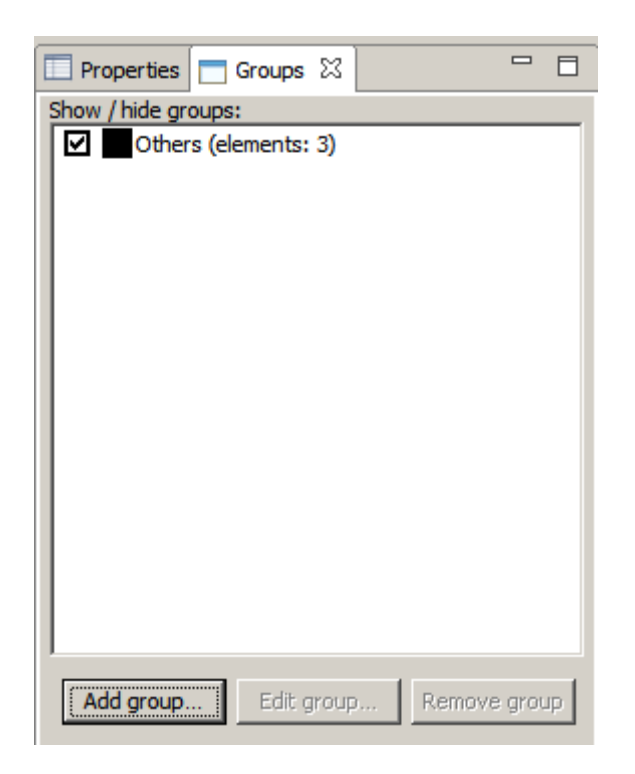

#### Figure 28: Groups tab

To add new groups, click Add group... and complete the attributes of the group.

First, fill the basic attributes, Id, Group name, type and optionally the description and color.

Second, optionally fills the component source attribute, and the group source template attribute, also you can add custom component scopes to the list.

Third, optionally you can select the Artifacts from the diagram that will be set as root Artifacts of the group, the selected ones will be added to the group if they were not already included.

Click OK to confirm.

| Id                             | bb7bbae5-d2ef-44bd-8178-36fa34927f44 |
|--------------------------------|--------------------------------------|
| Group name:                    | VNF1                                 |
| Туре                           | VNF                                  |
| Description                    | VNF Parent                           |
| Group color:                   |                                      |
| Source                         | test_source1                         |
| Source Template                | test_source2                         |
| Scopes                         |                                      |
|                                |                                      |
| Scope                          |                                      |
| vnf_user                       |                                      |
| vnf_manager                    |                                      |
|                                |                                      |
|                                |                                      |
|                                |                                      |
| Root Artifacts (Selected ar    | ifacts will be added to group)       |
| Vnf1 VNF:GENERIC               |                                      |
| vnf2 VNF:GENERIC               |                                      |
|                                |                                      |
|                                |                                      |
|                                |                                      |
| Automatically include relation | nships                               |
|                                | OK Cancel                            |

#### Figure 29: Add new groups

To edit a group, select its name and click **Edit group...** Click **OK** to confirm the changes.

To remove a group, select its name and click **Remove group**.

There exists a special non-editable group, named Others, that will always contain the elements that are not included in any other group.

# 3.2 Adding or removing artifacts or relationships to/from a group

To add the currently selected Artifact/s or Relationship/s to a group, Click On **right click** on the mouse and click on **Groups** in the context menu that appears. (Note: for the option to appear, there must exist at least one group).

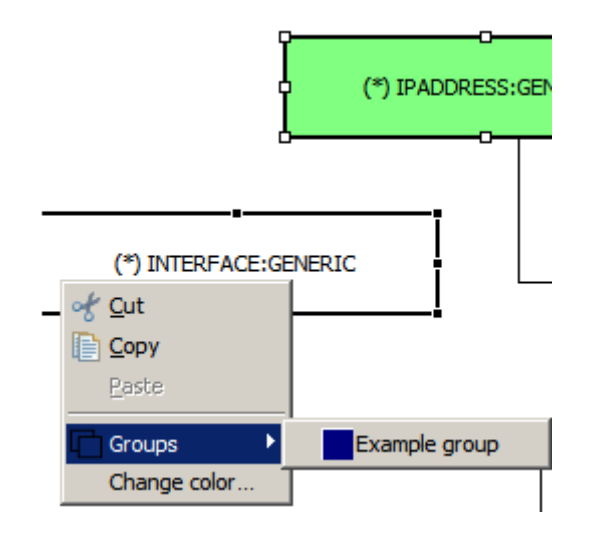

#### Figure 30: Add artifacts or relationships to a group

A submenu with the existing groups will show up, each one with a **checkbox** you can check to add the item/s to it, or uncheck to remove the item/s from it.

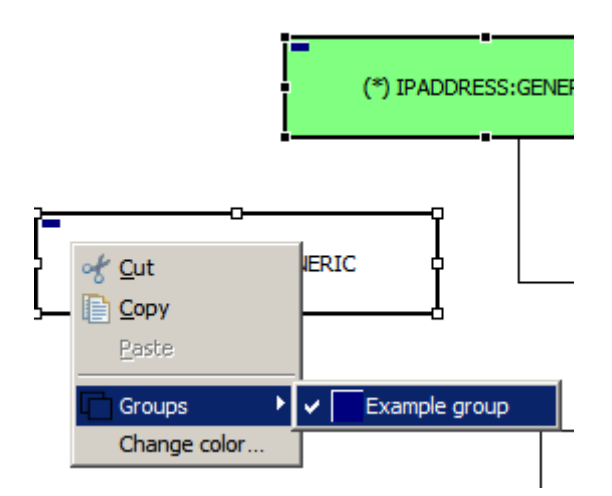

Figure 31: checkbox to add or remove items from group

Any Artifact or Relationship can be added to one or more groups.

When an artifact is contained on a group, a small box with the corresponding color will appear on the figure.

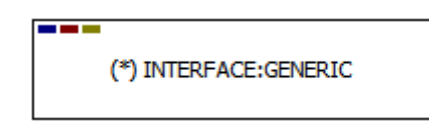

Figure 32: Color indicating artifact contained in a group

# 3.3 Adding group root artifacts

To add the currently selected Artifact/s to a group as root Artifacts, Click On **right click** on the mouse and click on **Check/Uncheck Root** in the context menu that appears.

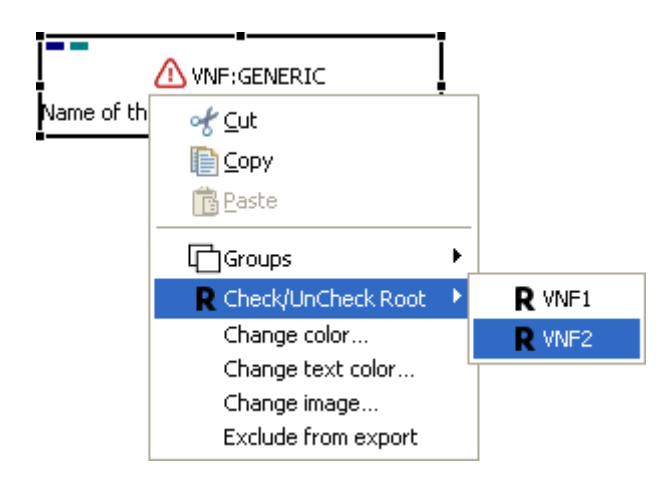

Figure 33: Adding artifacts to group as root

A submenu with the groups that contain the Artifacts will show up, each one with a **checkbox** you can check to set the item/s as roots, or uncheck to unset the item/s as roots.

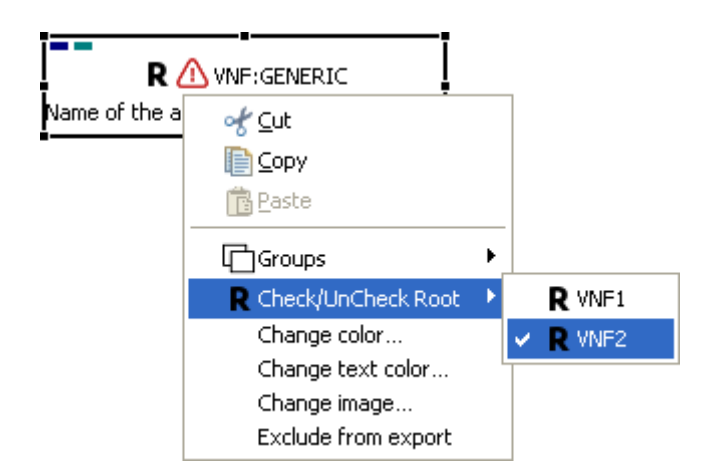

Figure 34: Check/Uncheck root artifact from a group

Any Artifact can be set as root in more than one group.

When an artifact is the group root artifact, an icon will be show on the editor.

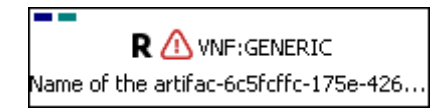

Figure 35: Icon indicating group root artifact

## 3.4 Showing or hiding groups

In the Groups selection dialog, use the checkbox next to each group name to control which elements are shown or hidden in the diagram.

- Checking a group will make visible all the contained Artifacts and Relationships.
- Unchecking a group will hide the Artifacts and Relationships that are not contained in any other visible group.

|                                                | 🗖 🗖 Properties 🗖 Groups 🛛 🗖 🗖     |
|------------------------------------------------|-----------------------------------|
| (*) IPADDRESS:GENERIC<br>(*) INTERFACE:GENERIC | Show / hide groups:               |
|                                                | Add group Edit group Remove group |

#### Figure 36: Showing or hiding groups

Unchecking Example group hides IPADDRESS:GENERIC

|                       | 🗖 🔲 Properties 📑 Groups 🔀 📃 🗖                                                                                                    |
|-----------------------|----------------------------------------------------------------------------------------------------|
| (*) INTERFACE:GENERIC | Show / hide groups:<br>Others (elements: 0)<br>Example group (elements: 2)<br>2 (elements: 1)<br>3 (elements: 1)<br>Add group Edit group Remove group |

#### Figure 37: unchecking group hides artifact

INTERFACE:GENERIC will hide if we uncheck the 3 groups it belongs to.

| - 8 | Properties 🗖 Groups 🔀 📃 🗖                                                                                        |
|-----|----------------------------------------------------------------------------------------------------|
|     | Show / hide groups:<br>Others (elements: 0)<br>Example group (elements: 2)<br>2 (elements: 1)<br>3 (elements: 1) |
|     | Add group Edit group Remove group                                                                                |

#### Figure 38: Hiding artifacts belonging to multiple groups

# Chapter 4 Components

# 4.1 Overview

A component is the visual representation of a group. They have their own editor, in order to access it, you can simply switch between the artifacts and components tab at the bottom of the application, right above the status bar.

| All                    | ~ |
|------------------------|---|
| C ACTION               | ^ |
| CHARTER CONTRACTER     |   |
| > AUTHENTICATION       |   |
| > AVAILABILITY_ZONE    |   |
| BANDWIDTH              |   |
| 🔁 CARD                 |   |
| COMPUTE                |   |
|                        |   |
| 🔁 CORE                 |   |
| 🔁 CPU                  |   |
| CREDENTIALS            |   |
| C DATACENTER           |   |
| ➢ DESCRIPTOR           |   |
| 🔁 DISK                 |   |
| ENCLOSURE              |   |
|                        |   |
| EXECUTION_TASK         |   |
| C> EXECUTION_TASK_LIST |   |
|                        |   |
|                        | ~ |
| Artifacts Components   |   |
| Offline                |   |

Figure 39: Components tab

## 4.2 Adding relationships between components

You can add a Relationship between two Components, but keep in mind one restriction. If the target component is child (target) of another component, checkout that following the targets direction you cannot reach the father (source) component that you try to connect with.

Click on the Relationships button 🔁. The editor enters in Relationship Creation mode.

Next, connect two components. This can be done in two ways:

- Click on the component that will be the parent, and then click on the component that will be the child.
- Drag and drop from the component that will be the parent to the component that will be the child.

| File Edit Window Help |             |
|-----------------------|-------------|
|                       | VNF1        |
|                       | VNF2<br>VNF |
|                       |             |
|                       |             |

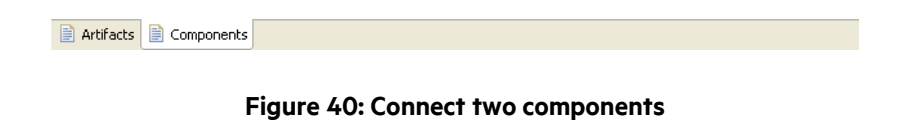

A new connection appears in the diagram joining the Components.

| Eile | <u>E</u> dit | <u>W</u> indow | <u>H</u> elp |     |     |   |      |   |  |  |
|------|--------------|----------------|--------------|-----|-----|---|------|---|--|--|
| ø.   |              | 🔚 Se           | elect All    | 📘 🛃 | 4 🖒 | × | 100% | * |  |  |
|      | *name.       | nfvd 🖾         |              |     |     |   |      |   |  |  |

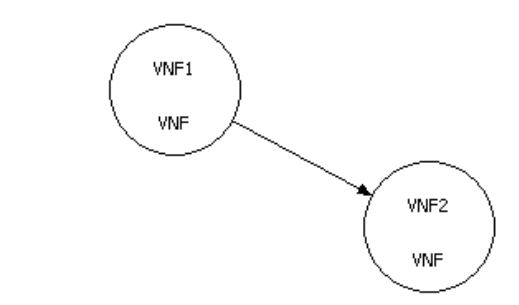

|--|

#### Figure 41: New connection joining the components

You can continue adding more Relationships, or exit the Relationship Creation mode at any time by Clicking on **ESC** key, or by clicking the button to get back to Selection mode.

# 4.3 Changing the color of a component or relationship

The color of the currently selected Component/s and Relationship/s can be changed by **right click** / **Change color**...

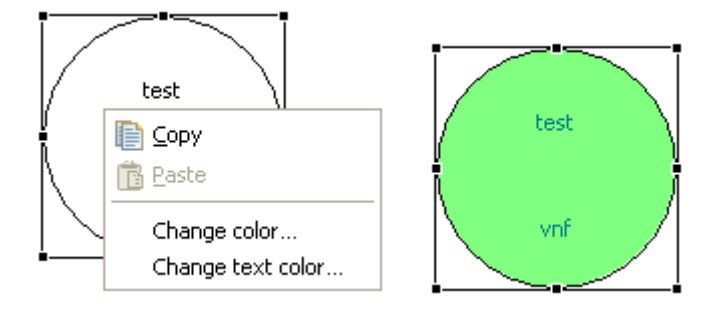

Figure 42: Changing color of a component

# 4.4 Moving and resizing components

The components can be moved to any location of the editor by drag and drop.

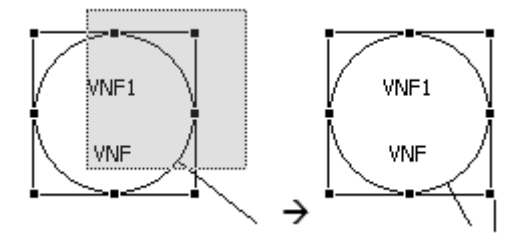

#### Figure 43: moving a component

The components can be resized by pointing to one of its sizing handles, and dragging the handle.

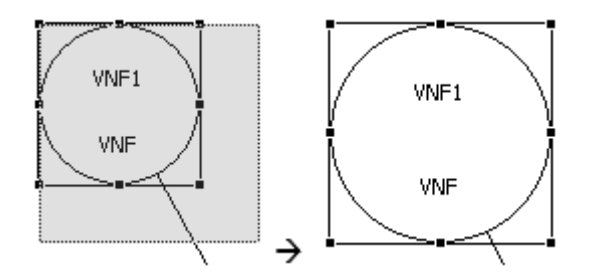

Figure 44: resizing a component

## 4.5 Selecting components or relationships

If the Selection Mode is active ( button is active), you can select one or more Components or Relationship. There exist multiple possible ways to do it:

• Click on a Component or Relationship to select it.

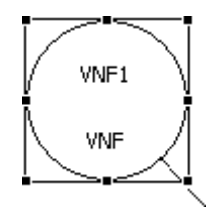

#### Figure 45: Select a component or relationship

• Hold **CTRL** key and click on more Components or Relationships to add them to the current selection, or to remove a Component or Relationship from the current selection.

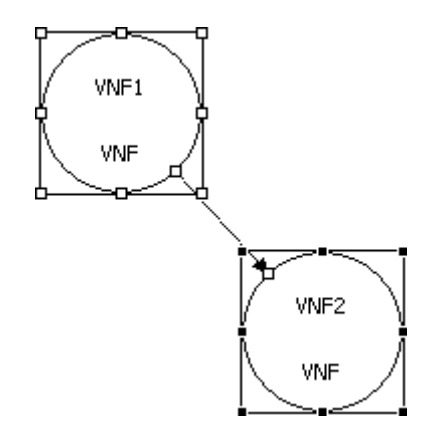

#### Figure 46: Selecting multiple components and relationship

• You can also select by dragging a rectangle from any empty point of the diagram. This way, the selection will include all the enclosed elements.

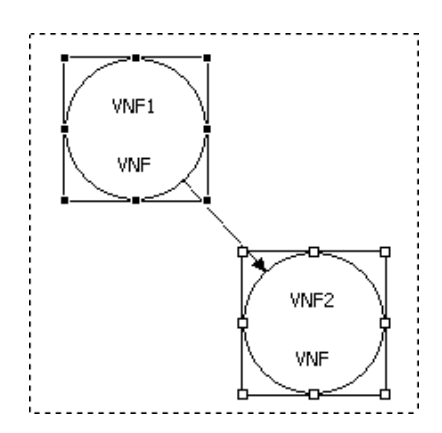

#### Figure 47: Dragging rectangle from empty point to select components and relationships

• Alternatively, you can click on **Select All** in the Toolbar, or **Edit** / **Select All** in the menu, to select all the Components and Relationships of the diagram.

### 4.6 Deleting relationships

To delete the currently selected Relationship/s, Click on **DEL** key, or click in the Toolbar, or **Edit** / **Delete** in the Menu.

### 4.7 Changing the zoom in the editor

The Zoom in the editor can be changed with the Zoom drop-down in the Toolbar.

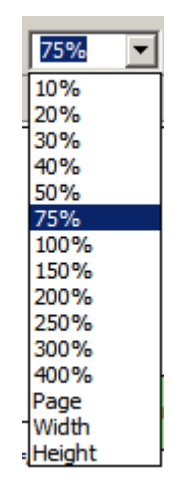

#### Figure 48: changing zoom in editor

Another way to zoom-in or zoom-out is by holding CTRL key and scrolling the mouse wheel.

# 4.8 Predefined components management

There are cases where you may want to reuse groups between diagrams, for example if you want to create a common palette of components. To do this, simply create a new diagram with a group or groups with artifacts and relationships that you want to share.

Next save the diagram and copy it to the resources / components folder on the editor installation folder, then the contents will be available in the components view palette.

You can also use File -> Save as predefined component, the diagram will be saved to the resources / components folder directly.
| 👌 😳 Palette          |   |
|----------------------|---|
| type filter text     |   |
| All                  | * |
|                      | ^ |
| ENDPOINT 🐡           |   |
| CG-0 NET             |   |
| VAPP-VMDK-2 NET-VAPP |   |
|                      |   |
|                      |   |
|                      |   |
|                      |   |
|                      |   |
|                      |   |
|                      |   |
| CATALOG              |   |
| C ORGANIZATION       |   |
| 🔁 QUOTA              |   |
| ≥ VM                 |   |
| C DATACENTER         |   |
|                      |   |
| ESOURCE_POOL         |   |
| ▷ TENANT             |   |
|                      | ~ |
| Artifacts            |   |

Figure 49: Saving as predefined component

Just drag the component from the palette to the board and the component will be created along with his member artifacts and relationships.

The editor reads the components from the .nfvd files on the resources / components folder, but if you do not need all the components loaded or want to focus only on a few of them, Click On the "Components" button on the toolbar and check / uncheck the desired components on the dialog.

#### Components 37

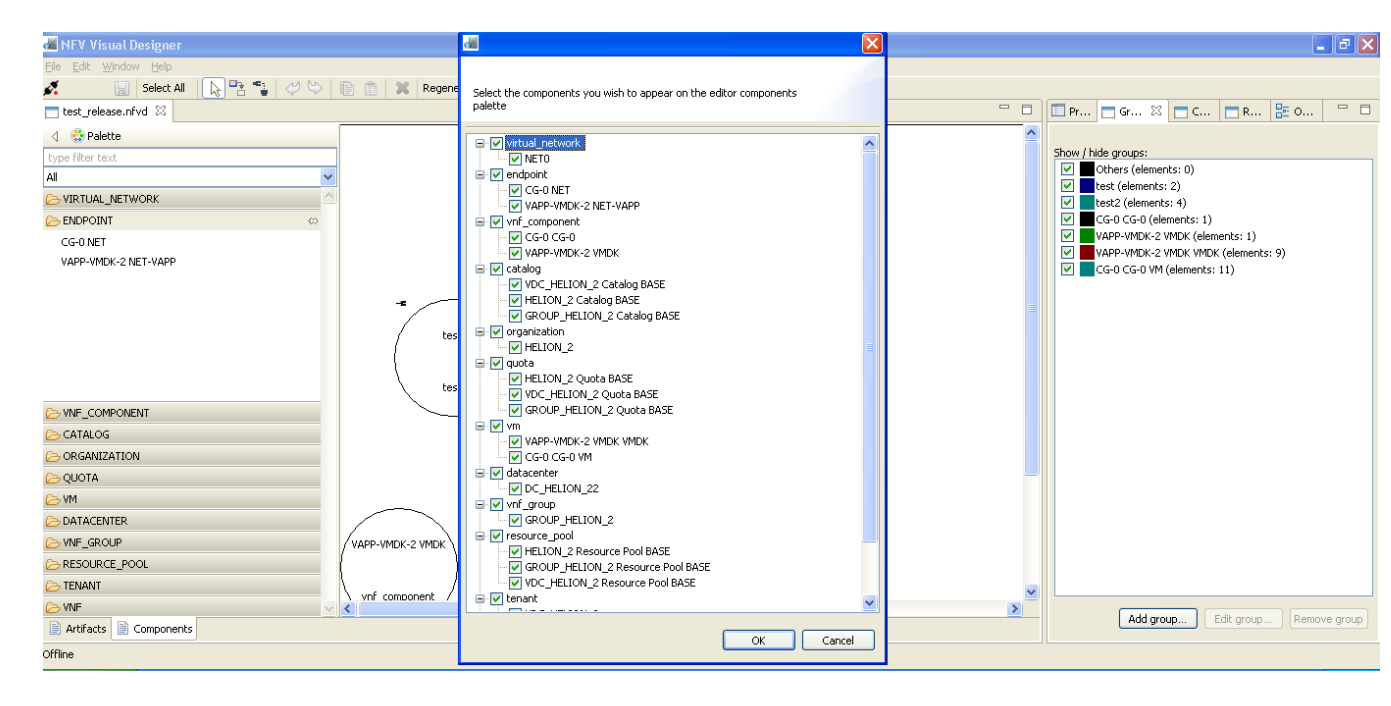

Figure 50: Drag components to editor

### 4.9 Components properties

Some artifact properties can also be edited from the components view. If you select a component and switch to the properties view, a list with all the member artifacts will appear. Expand the desired artifact to see their categories, the categories that have any attribute with a restriction with the field "type" not empty, will appear expanded by default

If the restriction type is "user-input", then the value is editable, if the restriction type is "display", the value is read-only. When the restriction type is "user-input", and the restriction have values on it, then the value on the properties section will change from open text to combo box.

| 🔲 Pr    | 🛛 🖾 🖂 Gr 📄 C 📄 R 📴 C             | )                  |
|---------|----------------------------------|--------------------|
|         |                                  | $\bigtriangledown$ |
|         |                                  |                    |
| Artifac | ts                               |                    |
|         |                                  |                    |
|         |                                  |                    |
| ▼ VIRT  | TUAL_MEMORY: vmem base           |                    |
| - 7     |                                  |                    |
| • 1     |                                  |                    |
|         | label value restrictions         |                    |
|         | Amo 1024 💉 (1)                   |                    |
|         |                                  |                    |
|         | STATUS                           |                    |
| · -     |                                  |                    |
| ▶ I     | INTEGRATION                      |                    |
| ► VIRT  | TUAL_MACHINE: ¥APP-¥MDK-2 ¥MDK ¥ | MDK                |

- VIRTUAL\_CORE: vcore base
- VIRTUAL\_DISK: vdisk base
- VIRTUAL\_PORT: vport base

Figure 51: Component properties

# **Chapter 5 Connectors**

### **5.1 Overview**

Connectors stablish the Artifacts that will be entry points between groups with the allowed relationship to connect them.

### 5.2 Creating, editing or deleting a connector

First go to the components tab, select the component that will hold the connector and then click on the **Connectors** tab on the panel on the right of the editor. (The Connectors panel can be resized or dragged to another position).

| 🗖 Groups | 🗖 Connecto | ors 🖾   | 🗄 OL    | utline |           |         |    |
|----------|------------|---------|---------|--------|-----------|---------|----|
|          |            |         |         |        |           |         | _  |
|          |            |         |         |        |           |         |    |
|          |            |         |         |        |           |         |    |
|          |            |         |         |        |           |         |    |
|          |            |         |         |        |           |         |    |
|          |            |         |         |        |           |         |    |
|          |            |         |         |        |           |         |    |
|          |            |         |         |        |           |         |    |
|          |            |         |         |        |           |         |    |
|          |            |         |         |        |           |         |    |
|          |            |         |         |        |           |         |    |
|          |            |         |         |        |           |         |    |
|          |            |         |         |        |           |         |    |
|          |            |         |         |        |           |         |    |
|          |            |         |         |        |           |         |    |
|          |            |         |         |        |           |         |    |
|          |            |         |         |        |           |         |    |
|          |            |         |         |        |           |         |    |
|          |            |         |         |        |           |         |    |
|          |            |         |         |        |           |         |    |
| Add con  | nector     | Edit co | nnector |        | Remove co | onnecto | or |

Figure 52: connector tab

To add new connectors, click Add connector... and complete the attributes of the connector.

First, select from the list one of the Artifacts included in the group, this will filter the list to the same type of Artifacts, then you can select more Artifacts of the same type to include to the connector if you want.

Second, set if the Artifacts will take the Parent or Child role in the relationship.

Third, fill the relationship attributes, each combo box will update dependent on the selected value on the previous ones.

Finally, you can add any optional inclusion or exclusion to the connector.

Click OK to confirm.

| Connector name:   | action1                                     |                |
|-------------------|---------------------------------------------|----------------|
| Туре              | action1                                     |                |
|                   |                                             |                |
| Id                |                                             | Туре           |
| Name of the       | Action-8718d21e-2c13-41d5-9923-4854bba071b1 | ACTION:GENERIC |
|                   |                                             |                |
|                   |                                             |                |
| •• •              | 000000                                      |                |
|                   |                                             |                |
| Relation Options  | uac                                         |                |
|                   |                                             |                |
| Destination       | ACTION_PARAMETER:GENERIC                    |                |
| Status            | ENABLED 💌                                   |                |
| Inclusions        |                                             |                |
| action-inclusion  | 2                                           | Add Remove     |
| Inclusions        |                                             | ^              |
| action-inclusion1 |                                             | <u>~</u>       |
| Exclusions        |                                             |                |
| action-exclusion  | n2                                          | Add Remove     |
| Exclusions        |                                             | ^              |
| action-exclusion  | 1                                           | ×              |
|                   |                                             | DK Cancel      |

#### Figure 53: Add connector

To edit a connector, select its name and click Edit connector... Click OK to confirm the changes.

To remove a connector, select its name and click **Remove connector**.

If a component contains any connector, an icon will be show on the editor.

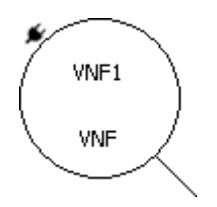

Figure 54: Remove connector

### 5.3 Creating virtual relation between connectors

These relation types, really connects the artifacts pointed by the connectors based on the connectors information. In order to establish the relation Click On the connectors connection icon on the components editor toolbar.

### .

#### Figure 55: connection icon

Once the connection tool is active you need to select the source component and the source connector.

|                  | -          |                     |           |
|------------------|------------|---------------------|-----------|
|                  | Select cor | nnector             |           |
|                  | Туре       | Name                |           |
|                  | 🗹 test     | test                |           |
| / test           | test2      | test2               |           |
|                  |            |                     |           |
| hest             |            |                     |           |
|                  |            |                     | OK Cancel |
|                  |            | $\sim$              |           |
|                  |            |                     |           |
|                  |            |                     |           |
|                  |            |                     |           |
| VAPP-VMDK-2 VMDK |            | YAPP-VMDK-2 VMDK V. |           |

#### Figure 56: Select connector

Then, select the target component and the target connector, the type of the source and target connectors must be the same. Also if the relation is successful, a new relationship between the source group and the target group will be created, if the relation cannot be established between the groups, the target group will not be highlighted discarding the relationship between connectors.

|           | a (                  | × |
|-----------|----------------------|---|
| 🛅 💥 Regen | Select connector     |   |
|           | Type Name            |   |
|           |                      |   |
|           | OK Cancel            | ] |
| tes       | st test2<br>st test2 |   |

Figure 57: Select target connector and component

If the relation can be established with no errors, a confirmation message will show up. The tool also validates the connector information, the incompatible artifacts will not be connected, and also it will try to not duplicate the relationships.

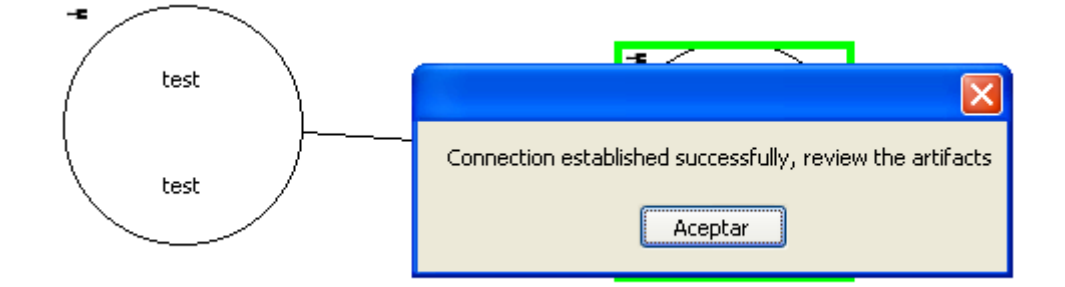

Figure 58: Connection established successfully

# **Chapter 6 Group relations**

## 6.1 Overview

When a group has child or parent relationship with another group, you may want to define also relations between their member artifacts. This relations help to define the group relationship context or meaning. The relationship information will be stored on the parent group, that is, the relation will be a member of the parent group.

# 6.2 Creating, editing or deleting a relation

First go to the components tab, select the group relationship that will hold the relation and then click on the **Relations** tab on the panel on the right of the editor. (The Relations panel can be resized or dragged to another position).

| MEY Visual Designer                   |                                          |
|---------------------------------------|------------------------------------------|
| Elle Edit Window Belp                 |                                          |
| 🛃 🔣 Seet al 🕼 😤 🗢 💸 😹 Regenerate UUDs |                                          |
| 🗆 Testinhal 🔅                         | 🚍 Groups 🚍 Conn 🚍 Relati 🖾 🎥 Cutline 🧮 🗖 |
|                                       |                                          |
| 2 Artfadte   5 Companymente           |                                          |
| offine                                |                                          |

#### Figure 59: Relationship editor

To add new relations, click Add relation... and complete the attributes of the relation.

First, select from the list one of the parent group Artifacts and their role in the relationship (Child or Parent).

Second, select from the list one of the child group Artifacts and their role in the relationship (Child or Parent).

Third, fill the relationship attributes, each combo box will update dependent on the selected value on the previous ones.

#### Click **OK** to confirm.

| Dir Markanne         Dir Markanne         Dir Markanne<                                                                                                    | 🛎 NFV Visual Designer                     | a                                                                                                    |                    | 💶 🗗 🗙                                       |
|----------------------------------------------------------------------------------------------------|-------------------------------------------|----------------------------------------------------------------------------------------------------|--------------------|---------------------------------------------|
| Image: Sector II 2 PM CON IX Represente UUDS         Image: Sector II 2 PM CON IX Represente UUDS         Image: Sector II 2 PM CON IX Represente UUDS         Image: Sector II 2 PM CON IX Represente UUDS         Image: Sector II 2 PM CON IX Represente UUDS         Image: Sector II 2 PM CON IX Represente UUDS         Image: Sector II 2 PM CON IX Represente UUDS         Image: Sector II 2 PM CON IX Represente UUDS         Image: Sector II 2 PM CON IX Represente UUDS         Image: Sector II 2 PM CON IX Represente UUDS         Image: Sector II 2 PM CON IX Represente UUDS         Image: Sector II 2 PM CON IX Represente UUDS         Image: Sector II 2 PM CON IX Represente UUDS         Image: Sector II 2 PM CON IX Represente UUDS         Image: Sector II 2 PM CON IX REPRESENTE II 2 PM Represente UUDS         Image: Sector II 2 PM CON IX REPRESENTE II 2 PM REPRESENTE II 2 PM REP                                                                                                    | Elle Edit Window Help                     | _                                                                                                    |                    |                                             |
| ************************************                                                                                                    | 🛃 🔣 Seeks 41 🖒 🕾 🤣 🖏 Regenerate UUDS 📃 🔜  |                                                                                                    |                    |                                             |
| Vock Voce Orbid Parent<br>Note Orbid Parent<br>Note Orbid Parent<br>Note Orbid Parent<br>Note Orbid Parent<br>Note Orbid Parent<br>Note Orbid Parent<br>Note Orbid Parent<br>Note Orbid Parent<br>Note Orbid Parent<br>Note Orbid Parent<br>Note Orbid Parent<br>Note Orbid Parent<br>Note Orbid Parent                                                                                                    | Teskinfud 🔅                               |                                                                                                    |                    | 🗏 📑 Groups 🚍 Conn 🚍 Relati 🗵 😫 Cutline 🧮 🖽  |
| M       Type         Vot       Indexting its intervalue information of the information of the information of |                                           | test - test - Parent                                                                                                    |                    |                                             |
| Add relation Edit relation Edit relation Edit relation Remover relation                                                                                                    | test<br>Ind<br>Test<br>Ind<br>Test<br>Ind | H         Type           M         Type           M         Type           M         Type           Mode         Type           Mode         Type | ERC<br>IT SETMERIT |                                             |
| CK Canad                                                                                                    | Artitades 🖟 Components                    |                                                                                                    |                    | Add relation. Edit relation Remove relation |
|                                                                                                    | Office                                    | OK                                                                                                    | Cancel             | 1                                           |

#### Figure 60: Add relationship

The new relation will appear on the Artifacts tab.

| 🛲 NEV Visual Designer       |                                                       |                                 | X                  |
|-----------------------------|-------------------------------------------------------|---------------------------------|--------------------|
| Elle Edit Order Window Help |                                                       |                                 |                    |
| 🛃 🔣 Select Al [ 🔊 🖓 🖓 🖓 🖓   | 110% 💘   1 = 2 = 4 = 1 = 1 - Regenerate UUCs   110% 🔽 |                                 |                    |
| 💳 test n/vd 💠               | - E                                                   | Properties 🔅 🗖 Groups 👫 Outline | $_{-}=_{-}\square$ |
| d 😚 Relette                 |                                                       | Properties are not evallable.   |                    |
| bypa filter bed             |                                                       |                                 |                    |
| Al 💌                        |                                                       |                                 |                    |
| 👝 OCTEON 💆                  |                                                       |                                 |                    |
| ACTION RARAMETER            | PADORESS (SENERUC                                     |                                 |                    |
| i⇔ 0. THEVITCATION          | null-1206c159 b728 117a 8fat-172fe9                   |                                 |                    |
| > WARADOTE 200E             |                                                       |                                 |                    |
| i⇒ DONRWICTH                | AUCCATER                                              |                                 |                    |
| i⇔ CRD                      |                                                       |                                 |                    |
| i⇔ catolog                  |                                                       |                                 |                    |
| E CATOLOG TITN              | 213 YEAR 10 - FLET 24 REPORT                          |                                 |                    |
| 1-5 OTLONETTR               |                                                       |                                 |                    |
| 15 CIMOR                    |                                                       |                                 |                    |
| 1-2 CONPUTE                 |                                                       |                                 |                    |
| E-CONDITION                 |                                                       |                                 |                    |
| 15 CORE                     |                                                       |                                 |                    |
| 1 <del>6</del> 09U          |                                                       |                                 |                    |
| 10 OREDOVITALS              |                                                       |                                 |                    |
| batacenter.                 |                                                       |                                 |                    |
| bescriptor.                 |                                                       |                                 |                    |
| 105 K                       |                                                       |                                 |                    |
| 100 DONADN                  |                                                       |                                 |                    |
| 📂 EGRESSACI. 💌              |                                                       |                                 |                    |
| 📄 Artilfades 📄 Componentes  |                                                       |                                 |                    |
| Office                      |                                                       |                                 |                    |

#### Figure 61: New relationship

To edit a relation, select it from the list and click **Edit relation...** Click **OK** to confirm the changes.

To remove a relation, select it from the list and click **Remove relation**.

## 7.1 Exporting a diagram to V2 or other XML

To export a diagram:

Click File / Export... in the Menu bar.

| 😹 Export                     |                |                |        | <u>_ 🗆 ×</u> |
|------------------------------|----------------|----------------|--------|--------------|
| Select                       |                |                |        | -7-          |
|                              |                |                |        | Ľſ           |
| Coloct an overart doctionati |                |                |        |              |
| type filter text             | 011.           |                |        |              |
| Export NEV diagram           | to xml         |                |        |              |
|                              |                |                |        |              |
|                              |                |                |        |              |
|                              |                |                |        |              |
|                              |                |                |        |              |
|                              |                |                |        |              |
|                              |                |                |        |              |
|                              |                |                |        |              |
|                              |                |                |        |              |
|                              |                |                |        |              |
|                              |                |                |        |              |
|                              |                |                |        |              |
|                              |                |                |        |              |
|                              |                |                |        |              |
|                              |                |                |        |              |
|                              | < <u>B</u> ack | <u>N</u> ext > | Einish | Cancel       |

#### Figure 62: Export NFV Diagram to XML

Select Export NFV Diagram to xml and Click on Next >.

At this point, if it exists any Artifact or Relationship with any mandatory value empty, there will appear a Warning window reminding that we should complete these values. Nevertheless, we can continue the export anyway.

| 😹 Validation errors                                                                                                    | <u>_                                    </u>                                                                                                    |
|----------------------------------------------------------------------------------------------------|----------------------------------------------------------------------------------------------------|
| Some mandatory data is missing. You can conti<br>anyway, or cancel it and fix the problems.                                                                                                    | inue the wizard to export                                                                                                    |
|                                                                                                    | OK CK                                                                                                    |
| Validation errors<br>Identifier of artifact 3fd7fbba-dd9d-42c6-97b0-93e8c-<br>Status of artifact 3fd7fbba-dd9d-42c6-97b0-93e8c4c9<br>Attribute Source of category STATUS of artifact 3fd7ff<br>Identifier of artifact e72d0991-0cab-4bce-94bb-1603f<br>Status of artifact e72d0991-0cab-4bce-94bb-1603f94<br>Attribute Source of category STATUS of artifact e72d0<br>Identifier of artifact 89039331-0c6e-49d3-841c-43ccb6<br>Status of artifact 89039331-0c6e-49d3-841c-43ccb66<br>Attribute Source of category STATUS of artifact 89039 | 4c93a08 is mandatory<br>93a08 is mandatory<br>bba-dd9d-42c6-97b0-93e8c4c93a<br>94e8bfd is mandatory<br>e8bfd is mandatory<br>0991-0cab-4bce-94bb-1603f94e8<br>0692943 is mandatory<br>92943 is mandatory<br>9331-0c6e-49d3-841c-43ccb0692 |
| •                                                                                                    |                                                                                                    |

Figure 63: Validation error while exporting NFV Diagram to XML

The destination file page appears.

| Export NFV Diagram                |                      |                  |               |
|-----------------------------------|----------------------|------------------|---------------|
| Export NFV Diagram to xml file    |                      |                  |               |
| Select the file:                  |                      |                  |               |
| C:\Documents and Settings\nam     | ne.×ml               |                  |               |
| Diagram type:                     |                      |                  |               |
| <ul> <li>Instance</li> </ul>      |                      |                  |               |
| ◯ Template                        |                      |                  |               |
| The components information will n | ot be exported on th | ie instance mode |               |
| Include:                          |                      |                  |               |
| ⊙ Select items                    | Groups               | Artifacts        | Relationships |
| 🔘 Visible items                   |                      |                  |               |
| 🔿 All items                       |                      |                  |               |
|                                   |                      |                  |               |
|                                   |                      |                  |               |
|                                   |                      |                  |               |
|                                   |                      |                  |               |
|                                   |                      |                  |               |
| (                                 | < <u>B</u> ack       | jext > Einist    | n Cancel      |

#### Figure 64: Provide XML name to export to

Click on ... and select the folder where the new file will be created.

Replace the suggested name with your preferred name. (Maintaining the .xml extension).

Select the diagram type (Instance or Template).

Select the export option:

- Select items, items filter by the groups, artifacts and relations.
- Visible items, only items marked as visible on the editor
- All items, export all.

Select items is the default option with all the items selected by default.

Click On Finish.

The diagram will be exported and a confirmation window will appear.

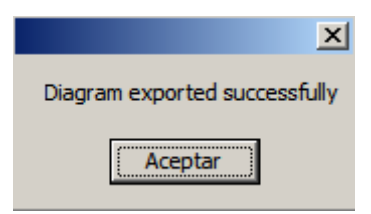

Figure 65: Successful export to XML

## 7.2 Importing a diagram from a V2 or other XML file

To import an existing xml file:

Click File / Import... in the Menu bar. The import wizard appears.

| 🛃 Import                                               |               |
|--------------------------------------------------------|---------------|
| Select<br>Import a NFV file from the local file system | Ľ             |
| Select an import source:                               |               |
| type filter text                                       |               |
|                                                        |               |
|                                                        |               |
| < <u>B</u> ack <u>N</u> ext >                          | Einish Cancel |

Figure 66: Import NFV Diagram

#### Select Import NFV Diagram and Click on Next >.

The file selection page appears.

| 📲 File Import Wizard                         |        |
|----------------------------------------------|--------|
| Import NFV Diagram                           |        |
| Import NFV Diagram from xml file             |        |
| Select the file:                             |        |
| C:\Documents and Settings\export.xml         |        |
| Select the destination file                  |        |
| C:\Documents and Settings\name nfvd          |        |
| Format:                                      |        |
| ⊙ Others                                     |        |
| ○ V2                                         |        |
|                                              |        |
|                                              |        |
|                                              |        |
|                                              |        |
|                                              |        |
|                                              |        |
|                                              |        |
|                                              |        |
| < <u>B</u> ack <u>N</u> ext > <u>F</u> inish | Cancel |

#### Figure 67: Select XML file to import

Click On the ... button next to the first field and select the file to import.

Click On the ... button next to the second field and select the folder where the new file will be created.

Replace the suggested name with your preferred name. (Maintaining the .nfvd extension).

Select the xml format (V2 or Others).

Click On Finish.

The diagram will be imported and opened in the editor.

## **Chapter 8 Diagram Definitions**

It's possible to add new Definition Sources to the editor, and to edit or remove any of them.

The editor has always an active Definition Source. It ships with an initial Default Definition Source as the active one, and the user can change the active Definition Source to any other.

The active Definition Source determines the available Artifacts in the Palette, and the internal details of each one (categories, available status, possible types of Relationships, etc.).

### 8.1 Adding a Definition Source

To add a new Definition source click on Window / Preferences, and select NFV Preferences.

| 🚪 Preferences         |                           |                         |               |                                             | ⊐ × |
|-----------------------|---------------------------|-------------------------|---------------|---------------------------------------------|-----|
| ····· NFV Preferences | NFV Preferences           |                         |               | $\leftarrow \; \tau \; \Rightarrow \; \tau$ | •   |
|                       | Active Definitions Source |                         |               |                                             |     |
|                       | Туре                      | Name                    | Creation date | Internal Id                                 | _   |
|                       | Plugin                    | NFV Default Definitions |               | com.hp.nfv.edi                              |     |
|                       |                           |                         |               |                                             |     |
|                       |                           |                         |               |                                             |     |
|                       |                           |                         |               |                                             |     |
|                       |                           |                         |               |                                             |     |
|                       |                           |                         |               |                                             |     |
|                       |                           |                         |               |                                             |     |
|                       |                           |                         |               |                                             |     |
|                       |                           |                         |               |                                             |     |
|                       |                           |                         |               |                                             |     |
|                       |                           |                         |               |                                             |     |
|                       |                           |                         |               |                                             |     |
|                       |                           |                         |               |                                             |     |
|                       |                           |                         |               |                                             |     |
|                       |                           |                         |               |                                             |     |
|                       |                           |                         |               |                                             |     |
|                       |                           |                         |               |                                             |     |
|                       | I                         |                         |               |                                             |     |
|                       | New Definitions Source    |                         |               |                                             |     |
|                       |                           |                         |               | OK Cancel                                   |     |

Figure 68: NFV preferences

Click on New Definitions Source.

| Rew Definitions Source                                                                                                    | <u>- 🗆 ×</u> |
|----------------------------------------------------------------------------------------------------|--------------|
|                                                                                                    |              |
| A unique name must be provided for the new provided for the new provi | ew source    |
| Name                                                                                                    |              |
| Definitions files                                                                                                    |              |
|                                                                                                    |              |
| Add files Remove files                                                                                                    |              |
| OK                                                                                                    | Cancel       |

Figure 69: New definitions source

### Fill-in the **name**.

Click on Add files, and select the xml file with the definition you want to add. You can add one or more Definition files.

| Mew Definitions Source                   |           |
|------------------------------------------|-----------|
| (i) New Definitions Source               |           |
|                                          |           |
| Name Definition 2                        |           |
| Definitions files                        |           |
| K:\branches_designer_java\com.hp.nfv.edi | tor.defir |
| K:\branches designer java\com.hp.nfv.edi | tor.defi  |
|                                          |           |
| Add files Remove files                   |           |
|                                          |           |
| ОК                                       | Cancel    |
|                                          |           |

Figure 70: Adding definition files to new definition source

When it's complete, click On **OK**.

The new Definition Source has been added to the editor.

| Active Definitions Source |                         |               |                |
|---------------------------|-------------------------|---------------|----------------|
| Туре                      | Name                    | Creation date | Internal Id    |
| Plugin                    | NFV Default Definitions |               | com.hp.nfv.edi |
| User Defined              | Definition 2            | 3/07/15       | 3719f8c7-d2f0  |
|                           |                         |               |                |
|                           |                         |               |                |
|                           |                         |               |                |
|                           |                         |               |                |
|                           |                         |               |                |
|                           |                         |               |                |
|                           |                         |               |                |
|                           |                         |               |                |
|                           |                         |               |                |
|                           |                         |               |                |
|                           |                         |               |                |
|                           |                         |               |                |
|                           |                         |               |                |
|                           |                         |               |                |
|                           |                         |               |                |
|                           |                         |               |                |
|                           |                         |               |                |
|                           |                         |               |                |
|                           |                         |               |                |
| 1                         |                         |               |                |
|                           |                         |               |                |

Figure 71: Successful addition of new definition source

# 8.2 Selecting the active diagram definition

To select the active Definition source, click on Window / Preferences, and select NFV Preferences.

| reterences      |                           |                         |               |                |
|-----------------|---------------------------|-------------------------|---------------|----------------|
| NFV Preferences | NFV Preferences           |                         |               | ÷ -            |
|                 | Active Definitions Source |                         |               |                |
|                 | Туре                      | Name                    | Creation date | Internal Id    |
|                 | Plugin                    | NFV Default Definitions |               | com.hp.nfv.edi |
|                 | User Defined              | Definition 2            | 3/07/15       | 3719f8c7-d2f0  |
|                 |                           |                         |               |                |
|                 |                           |                         |               |                |
|                 |                           |                         |               |                |
|                 |                           |                         |               |                |
|                 |                           |                         |               |                |
|                 |                           |                         |               |                |
|                 |                           |                         |               |                |
|                 |                           |                         |               |                |
|                 |                           |                         |               |                |
|                 |                           |                         |               |                |
|                 |                           |                         |               |                |
|                 |                           |                         |               |                |
|                 |                           |                         |               |                |
|                 |                           |                         |               |                |
|                 |                           |                         |               |                |
|                 |                           |                         |               |                |
|                 |                           |                         |               |                |
|                 |                           |                         |               |                |
|                 | New Definitions Source    |                         |               |                |
|                 |                           |                         |               |                |

- 1 -l D - f: - : + : ~ Use the checkb

Figure 72: Setting active diagram definition

Click on **OK** to confirm.

## 8.3 Editing an existing diagram definition

Click on Window / Preferences, and select NFV Preferences.

### 8.3.1 Adding new definitions to a definition source

Right-click on the Definition Source you want to remove, and select Add new definitions.

| Active Definitions Source |                                                                 |
|---------------------------|-----------------------------------------------------------------|
|                           |                                                                 |
| Туре                      | Name                                                            |
| Plugin                    | NFV Default Definitions                                         |
| User Defined              | Add new definitions<br>Delete definitions<br>Modify definitions |

#### Figure 73: Editing existing diagram definition

Click on the button to select the new definitions file.

| Add definitions                  |                                |
|----------------------------------|--------------------------------|
| 😣 \land definitions file must be | provided                       |
| Please select definitions file   | Please select definitions file |
| Addition mode                    |                                |
| Modify current source            |                                |
| C Create new source              |                                |
|                                  |                                |
|                                  |                                |
| [                                | OK. Cancel                     |

#### Figure 74: Select definition file

If you select Modify current source, the new definition will be added to the selected Definition Source.

| Add definitions                                               |                                |
|---------------------------------------------------------------|--------------------------------|
| (i) Add definitions                                           |                                |
|                                                               |                                |
| test2.xml                                                     | Please select definitions file |
| Addition mode<br>Modify current source<br>C Create new source |                                |
|                                                               |                                |
| [                                                             | OK Cancel                      |

Figure 75: Select modify option

If you select **Create new source**, a new Definition Source will be created based on the selected one, and including this change.

| 😹 Add definitions           |                                |
|-----------------------------|--------------------------------|
| (i) Add definitions         |                                |
| test2.xml                   | Please select definitions file |
| Addition mode               |                                |
| Create new source           |                                |
| New source name   Definitio | n 4                            |
| [                           | OK Cancel                      |

Figure 76: Select create option

| III V Preferences         |                         |               |                |
|---------------------------|-------------------------|---------------|----------------|
| Active Definitions Source | 1                       |               | [              |
| Туре                      | Name                    | Creation date | Internal Id    |
| Plugin                    | NFV Default Definitions |               | com.hp.nfv.edi |
| User Defined              | Definition 2            | 3/07/15       | 3719f8c7-d2f0  |
| User Defined              | Definition 3            | 3/07/15       | fdf8a6a3-f500  |
| User Defined              | Definition 4            | 3/07/15       | bbeeeb64-8cb9  |
|                           |                         |               |                |
|                           |                         |               |                |
|                           |                         |               |                |
|                           |                         |               |                |
|                           |                         |               |                |
|                           |                         |               |                |
|                           |                         |               |                |
|                           |                         |               |                |
|                           |                         |               |                |
|                           |                         |               |                |
|                           |                         |               |                |
|                           |                         |               |                |
|                           |                         |               |                |
|                           |                         |               |                |
|                           |                         |               |                |
|                           |                         |               |                |
|                           |                         |               |                |
|                           |                         |               |                |
|                           |                         |               |                |
| 1                         |                         |               |                |
| New Definitions Source    |                         |               |                |
| Herr Bernindonis Bodiree  |                         |               |                |

Figure 77: New definition created

Click on **OK** to confirm.

### 8.3.2 Deleting definitions from a definition source

Right-click on the Definition Source you want to remove, and select Delete definitions.

| NFV Preferences           |                                            |                                 |   |
|---------------------------|--------------------------------------------|---------------------------------|---|
| Active Definitions Source |                                            |                                 |   |
| Туре                      |                                            | Name                            |   |
| Plugin                    |                                            | NFV Default D                   | e |
| User Defined              | Add new de<br>Delete defir<br>Modify defir | finitions<br>nitions<br>nitions |   |
|                           |                                            |                                 |   |

#### Figure 78: Delete definition

A window showing the tree of elements (Artifacts and Relationships) of the selected definition will appear.

Select the element you want to delete.

| 😹 Delete Definitions                                                                                                    |        |
|----------------------------------------------------------------------------------------------------|--------|
| (i) Delete Definitions                                                                                                    |        |
|                                                                                                    |        |
| Artifacts     EXECUTION_TASK_LIST:GENERIC     VIRTUAL_PORT:INTERNAL     VIF_COMPONENT:SITESCOPE     E: Relationships     DISK:GENERIC-VIRTUAL_DISK:GENERIC |        |
|                                                                                                    |        |
|                                                                                                    |        |
|                                                                                                    |        |
|                                                                                                    |        |
|                                                                                                    |        |
| Addition mode                                                                                                    |        |
| C Create annual control                                                                                                    |        |
|                                                                                                    |        |
|                                                                                                    |        |
| ОК                                                                                                    | Cancel |

### Figure 79: Select definitions to delete

If you select **Modify current source**, the selected element will be removed from the selected Definition Source.

If you select **Create new source**, a new Definition Source will be created based on the selected one, and including this change.

| 😹 Delete Definitions                                                              |           |
|-----------------------------------------------------------------------------------|-----------|
| (i) Delete Definitions                                                            |           |
|                                                                                   |           |
|                                                                                   |           |
| Artifacts EXECUTION_TASK_LIST:GENERIC VIRTUAL_PORT:INTERNAL VIRTUAL_PORT:INTERNAL |           |
|                                                                                   |           |
|                                                                                   |           |
|                                                                                   |           |
|                                                                                   |           |
|                                                                                   |           |
|                                                                                   |           |
|                                                                                   |           |
| Addition mode                                                                     |           |
| C Modify current source                                                           |           |
| Create new source                                                                 |           |
| New source name Definition 5                                                      |           |
|                                                                                   |           |
|                                                                                   | OK Cancel |

### Figure 80: Modify or create definition

| NFV Preferences           |                         |               | (÷ •           |
|---------------------------|-------------------------|---------------|----------------|
| Active Definitions Source |                         |               |                |
| Туре                      | Name                    | Creation date | Internal Id    |
| Plugin                    | NFV Default Definitions |               | com.hp.nfv.edi |
| User Defined              | Definition 2            | 3/07/15       | 3719f8c7-d2f0  |
| User Defined              | Definition 3            | 3/07/15       | fdf8a6a3-f500  |
| User Defined              | Definition 4            | 3/07/15       | bbeeeb64-8cb9. |
| User Defined              | Definition 5            | 3/07/15       | cb1fff8f-0a31  |
|                           |                         |               |                |
|                           |                         |               |                |
|                           |                         |               |                |
|                           |                         |               |                |
|                           |                         |               |                |
|                           |                         |               |                |
|                           |                         |               |                |
|                           |                         |               |                |
|                           |                         |               |                |
|                           |                         |               |                |
|                           |                         |               |                |
|                           |                         |               |                |
|                           |                         |               |                |
|                           |                         |               |                |
|                           |                         |               |                |
|                           |                         |               |                |
|                           |                         |               |                |
|                           |                         |               |                |
| New Definitions Source    |                         |               |                |
|                           |                         |               |                |

Figure 81: New definition added

Click on OK to confirm.

### 8.3.3 Modifying definitions from a Definition Source

Right-click on the Definition Source you want to remove, and select Modify definitions.

| NF | V Preferences            |                         |                     |  |
|----|--------------------------|-------------------------|---------------------|--|
| A  | ctive Definitions Source |                         |                     |  |
|    | Туре                     | N                       | ame                 |  |
|    | Plugin                   | NFV Default Definitions |                     |  |
|    | User Defined             | D                       | efinition 7         |  |
|    | User Defined             | D                       | Add new definitions |  |
|    |                          |                         | Delete definitions  |  |
|    |                          |                         | Modify definitions  |  |

#### Figure 82: Modify definition

A window showing the tree of elements (Artifacts and Relationships) of the selected definition will appear.

Double click on the element you want to delete.

| 😹 Modify definitions                                                         | <u>_ 🗆 ×</u> |
|------------------------------------------------------------------------------|--------------|
| (i) Modify definitions                                                       |              |
|                                                                              |              |
|                                                                              |              |
| Artifacts  EXECUTION_TASK_LIST:GENERIC  VIRTUAL_PORT:INTERNAL  Relationships |              |
|                                                                              |              |
|                                                                              |              |
|                                                                              |              |
|                                                                              |              |
|                                                                              |              |
|                                                                              |              |
|                                                                              |              |
| Modify current source                                                        |              |
| C Create new source                                                          |              |
|                                                                              |              |
|                                                                              |              |
| OK                                                                           | Cancel       |

Type the changes in the xml.

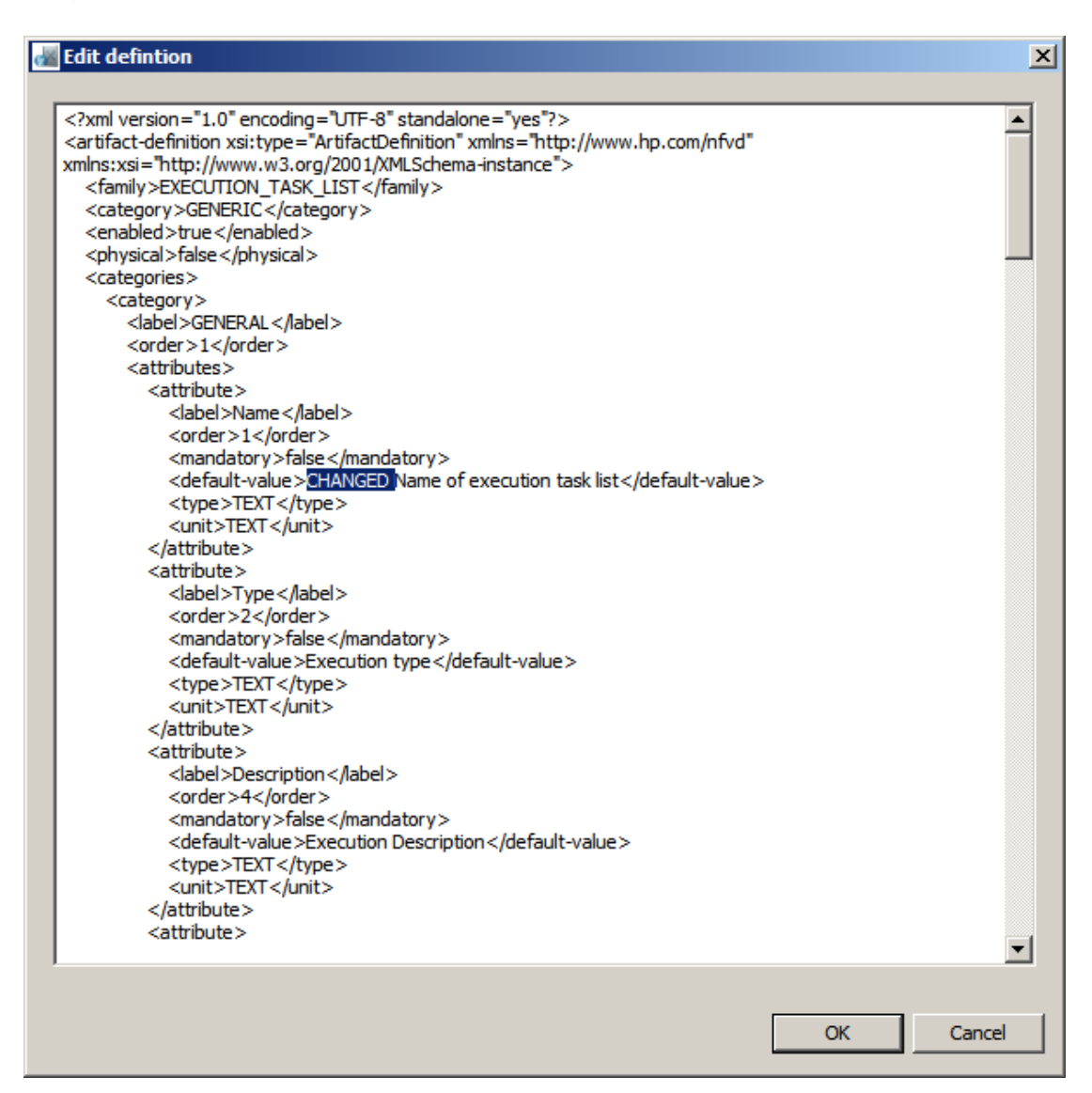

Figure 84: Edit definition XML

Click on **OK** to confirm the changes.

If you select **Modify current source**, the selected Definition Source will be updated with the modification.

If you select **Create new source**, a new Definition Source will be created based on the selected one, and including this modification.

| 😹 Modify definitions                                                                                            |        |
|----------------------------------------------------------------------------------------------------|--------|
| (i) Modify definitions                                                                                          |        |
|                                                                                                    |        |
| C. Artifacta                                                                                                    |        |
| Artifacts     EXECUTION_TASK_LIST:GENERIC     VIRTUAL_PORT:INTERNAL     VIRTUAL_PORT:INTERNAL     Relationships |        |
|                                                                                                    |        |
|                                                                                                    |        |
|                                                                                                    |        |
|                                                                                                    |        |
|                                                                                                    |        |
| Addition mode                                                                                                   |        |
| O Modify current source                                                                                         |        |
| Create new source                                                                                               |        |
| New source name Definition 6                                                                                    |        |
|                                                                                                    |        |
| ОК                                                                                                    | Cancel |

### Figure 85: Create or modify definition

| Active Definitions Source             |                         |               |                |
|---------------------------------------|-------------------------|---------------|----------------|
| Туре                                  | Name                    | Creation date | Internal Id    |
| Plugin                                | NFV Default Definitions |               | com.hp.nfv.edi |
| User Defined                          | Definition 2            | 3/07/15       | 3719f8c7-d2f0  |
| User Defined                          | Definition 3            | 3/07/15       | fdf8a6a3-f500  |
| User Defined                          | Definition 4            | 3/07/15       | bbeeeb64-8cb9  |
| User Defined                          | Definition 5            | 3/07/15       | cb1fff8f-0a31  |
| User Defined                          | Definition 6            | 3/07/15       | 9bab24e9-8ce2  |
|                                       |                         |               |                |
|                                       |                         |               |                |
|                                       |                         |               |                |
|                                       |                         |               |                |
|                                       |                         |               |                |
|                                       |                         |               |                |
|                                       |                         |               |                |
|                                       |                         |               |                |
|                                       |                         |               |                |
|                                       |                         |               |                |
|                                       |                         |               |                |
|                                       |                         |               |                |
|                                       |                         |               |                |
|                                       |                         |               |                |
|                                       |                         |               |                |
|                                       |                         |               |                |
| · · · · · · · · · · · · · · · · · · · |                         |               |                |

Figure 86: New definition added

Click on **OK** to confirm.

## 8.4 Removing an existing diagram definition

Click on Window / Preferences, and select NFV Preferences.

Right-click on the Definition Source you want to remove, and select Delete.

| NFV Preferences       | ;                   |     |            |
|-----------------------|---------------------|-----|------------|
| Active Definitions So | urce                |     |            |
| Туре                  |                     | Nan | ne         |
| Plugin                |                     | NFV | Default De |
| User Defined          | - 1 -               | Dof | nition 2   |
|                       | Delete              |     |            |
|                       | Add new definitions | :   |            |
|                       | Delete definitions  |     |            |
|                       | Modify definitions  |     |            |
| · · · · · ·           |                     |     | 1          |

#### Figure 87: Select definition to delete

(NOTE: you can't remove the Default or the Active Definition Source).

Click on **OK** to confirm.

# **Chapter 9 Definitions editor**

Plus the definitions edition capabilities on the preferences page, you can use the more visual friendly definitions editor for your edition tasks. To access the editor just follow Window -> Definitions Editor.

### 9.1 Modify definitions

First select a definition source from the list and wait definitions to load. Once the definitions are loaded on the list, select the definition type on the combo box, the options are Artifact or Relationship, after that, you can search the definition on the list or use the textbox filters allowed for that definition type.

To modify the selected definition just change values on the properties or categories table and save the definition as a normal file. Keep in mind that you cannot modify the default editor definitions, if you want to modify it, use "Save As" instead of "Save", this will create a new definitions source.

| 🚪 NFV Visual Designer                   |                       |                         |          |           |                                  |                                       | ▋₽₽              |
|-----------------------------------------|-----------------------|-------------------------|----------|-----------|----------------------------------|---------------------------------------|------------------|
| Eile Window Help                        |                       |                         |          |           |                                  |                                       |                  |
|                                         |                       |                         |          |           |                                  |                                       |                  |
| NFV Definitions Editor                  |                       |                         |          |           |                                  | Definition Sources                    |                  |
|                                         |                       |                         |          |           |                                  | Select / UnSelect definition sources: |                  |
| Artifacts                               | FQDN                  | Parent                  |          | Child     |                                  | NFV Default Definitions - Plugin      |                  |
| New definition Edit Delete              |                       |                         |          |           | Clear                            |                                       |                  |
|                                         |                       |                         |          |           |                                  |                                       |                  |
| WNF_GROUP:GENERIC<br>HYPERVISOR:GENERIC | Definition properties |                         |          |           | Ë                                |                                       |                  |
| VNF:NFVD<br>NETWORKING:OPENSTACK:DCN    | enabled               |                         | physical |           |                                  |                                       |                  |
| QUOTA:SR-IOV                            | true                  |                         | true     |           | com.hp.nfvd.CategoryDefinitions@ |                                       |                  |
| KEY_PAIR:OPENSTACK                      |                       |                         |          |           |                                  |                                       |                  |
| MONITOR_ARGUMENTS:CYPHER                |                       |                         |          |           |                                  |                                       |                  |
| VNF:FW                                  |                       |                         |          |           |                                  |                                       |                  |
| AVAILABILITT_ZONE:OPENSTACK             |                       |                         |          |           |                                  |                                       |                  |
| ENCLOSU DE CENEDIC                      | <                     |                         |          |           |                                  |                                       |                  |
| L3DOMAIN-TEMPLATE-DCN                   |                       |                         |          |           |                                  |                                       |                  |
| SUBNETWORK:GENERIC                      |                       |                         |          |           |                                  |                                       |                  |
| VIRTUAL MACHINE:VMWARE                  |                       | - "                     |          |           |                                  |                                       |                  |
| OUOTA:FLOATING IP                       | Definition categories | All 🚩                   |          |           |                                  |                                       |                  |
| BANDWIDTH:GENERIC                       |                       |                         |          |           |                                  |                                       |                  |
| IMAGE_STORAGE:OPENSTACK                 |                       |                         |          |           |                                  |                                       |                  |
| POLICY:VALUE_VALIDATION                 | category              | label                   | order    | mandatory | defaultValue                     |                                       |                  |
| VNF_COMPONENT:GENERIC                   | GENERAL               | Name                    | 1        | true      | Tenant Name                      |                                       |                  |
| NETWORK:OPENSTACK:PRIVATE               | GENERAL               | Туре                    | 2        | false     | Туре                             |                                       |                  |
| LUN:GENERIC                             | GENERAL               | Description             | 3        | false     | Description                      |                                       |                  |
| VIRTUAL_LUN:GENERIC                     | GENERAL               | Id                      | 4        | false     | Description                      |                                       |                  |
| VNF_COMPONENT:UOC                       | STATUS                | Operational_Status      | 1        | false     |                                  |                                       |                  |
| INGRESSADVFORWARDENTRY:TEMPLAT          | STATUS                | Operational Status Date | 2        | false     |                                  |                                       |                  |
| VNF_COMPONENT:SOSA                      | STATUS                | Source                  | 3        | false     |                                  |                                       |                  |
| SHARED_NETRESOURCE:DCN                  | STATUS                | LifeCycle State         | 4        | false     |                                  |                                       |                  |
| IMAGE:OPENSTACK                         | STATUS                | LifeCycle State Date    | 5        | false     |                                  |                                       |                  |
| NE:ROUTER                               | STATUS                | additionalText          | 6        | false     |                                  |                                       |                  |
| POLICY: AFFINITY                        | INTEGRATION           | ExternalProcess         | 1        | false     | ~                                |                                       |                  |
|                                         |                       |                         |          |           |                                  |                                       |                  |
| < >                                     | <                     |                         |          |           | >                                | Import definitions Export definitions | Demove definitio |

#### Figure 88: Definitions editor

### 9.2 Create definitions

Push "New definition" button and select the definition type on the wizard dialog.

| Select the new definition type               |        |
|----------------------------------------------|--------|
|                                              |        |
|                                              |        |
|                                              |        |
|                                              |        |
|                                              |        |
|                                              |        |
|                                              |        |
|                                              |        |
|                                              |        |
|                                              |        |
|                                              |        |
|                                              |        |
|                                              |        |
|                                              |        |
|                                              |        |
| < <u>B</u> ack <u>N</u> ext > <u>F</u> inish | Cancel |

### Figure 89: Selecting definition type

Next, fill the definition properties and status in the next page.

| a 🖀 🖉 🖉 🖓 🖓 🖓 🖓 🖓 🖓 🖓 🖓 🖓          |        |
|------------------------------------|--------|
|                                    |        |
| 😣 Empty or invalid value on Family |        |
| Family                             |        |
| Category                           | _      |
| Group                              | _      |
| Туре                               |        |
| Subtype                            |        |
| Version                            |        |
| Enabled                            |        |
| Physical 📃                         |        |
| InternalId                         |        |
| Uri                                |        |
|                                    |        |
| New status Edit Remove             |        |
|                                    |        |
|                                    |        |
| Label Visible label Enabled        |        |
|                                    |        |
|                                    |        |
|                                    |        |
|                                    |        |
|                                    |        |
|                                    |        |
|                                    |        |
|                                    |        |
|                                    |        |
|                                    |        |
|                                    |        |
| < Back Next > Finish               | Cancel |

### Figure 90: Fill definition properties

Finally, create the definition categories and attributes, Click On finish to add the new definition to the definitions source.

| ciii          |                |                |             |           |       |
|---------------|----------------|----------------|-------------|-----------|-------|
|               |                |                |             |           |       |
|               |                |                |             |           |       |
| New category  | Edit Remo      | ve             |             |           |       |
|               |                |                |             |           |       |
| Label Order   |                |                |             |           |       |
|               |                |                |             |           |       |
|               |                |                |             |           | _     |
|               |                |                |             |           | _     |
|               |                |                |             |           |       |
|               |                |                |             |           |       |
|               |                |                |             |           |       |
| New attribute | Edit           | ve             |             |           |       |
| Label Order   | Mandatory      | Default value  | Description | Type Unit |       |
|               |                |                |             |           |       |
|               |                |                |             |           |       |
|               |                |                |             |           |       |
|               |                |                |             |           |       |
|               |                |                |             |           |       |
|               |                |                |             |           |       |
|               | < <u>B</u> ack | <u>N</u> ext > | Einis       | h Ca      | incel |

Figure 91: Create definition category

# 9.3 Edit definitions

In order to edit definitions, select one definition from the list and push the "Edit" button. The edition wizard is the same as the "New definitions" wizard, just follow it and edit the desired values.

| dill.      |          |                |                |            |       |
|------------|----------|----------------|----------------|------------|-------|
|            |          |                |                |            |       |
|            |          |                |                |            |       |
|            |          |                |                |            |       |
| - 1        |          |                |                |            |       |
| Family     | VNF_     | GROUP          |                |            | _     |
| Category   | GENE     | RIC            |                |            |       |
| Group      |          |                |                |            |       |
| Туре       |          |                |                |            |       |
| Subtype    |          |                |                |            |       |
| Version    | _        |                |                |            | _     |
| Enabled    |          |                |                |            |       |
| Physical   | <b>~</b> |                |                |            |       |
| InternalId |          |                |                |            |       |
| Uri        |          |                |                |            |       |
|            |          |                |                |            |       |
| <b>.</b>   |          |                |                |            |       |
| INEW SCAC  | us       |                |                |            |       |
|            |          |                |                |            |       |
| Label      |          | Visible label  | Enabled        |            |       |
| ENABLED    |          | ENABLED        | Yes            |            |       |
| DISABLED   | )        | DISABLED       | Yes            |            |       |
| CHECKED    | ·        | CHECKED        | Yes            |            |       |
| DESIGNEL   | )<br>D   | DESIGNED       | Yes<br>Vec     |            |       |
| PROVISIO   | ONED     | PROVISIONED    | Yes            |            |       |
| ACTIVE     |          | ACTIVE         | Yes            |            |       |
| ERROR      |          | ERROR          | Yes            |            |       |
| TERMINA    | TED      | TERMINATED     | Yes            |            |       |
|            | IATED    |                | Yes<br>Ves     |            |       |
| COURCE     |          | LOUNED         |                |            |       |
|            |          |                |                |            |       |
|            |          |                |                |            |       |
|            |          |                |                |            |       |
|            |          | - A Darah      | Next           |            | Canad |
|            |          | < <u>B</u> ack | <u>M</u> ext : | <br>Einisi |       |

Figure 92: Edit definition

|                                                           |                                      |                                                 |                                                                    |             |                                              |                                              | × |
|-----------------------------------------------------------|--------------------------------------|-------------------------------------------------|--------------------------------------------------------------------|-------------|----------------------------------------------|----------------------------------------------|---|
|                                                           |                                      |                                                 |                                                                    |             |                                              |                                              |   |
|                                                           |                                      |                                                 |                                                                    |             |                                              |                                              |   |
| New categ                                                 | ory Ed                               | it Remove                                       |                                                                    |             |                                              |                                              |   |
| Label                                                     | Ord                                  | ler                                             |                                                                    |             |                                              |                                              |   |
| GENERAL                                                   | 1                                    |                                                 |                                                                    |             |                                              |                                              |   |
| STATUS                                                    | 3                                    |                                                 |                                                                    |             |                                              |                                              |   |
| INTEGRATI                                                 | ON 4                                 |                                                 |                                                                    |             |                                              |                                              |   |
|                                                           |                                      |                                                 |                                                                    |             |                                              |                                              |   |
|                                                           |                                      |                                                 |                                                                    |             |                                              |                                              |   |
|                                                           |                                      |                                                 |                                                                    |             |                                              |                                              |   |
|                                                           |                                      |                                                 |                                                                    |             |                                              |                                              |   |
|                                                           |                                      |                                                 |                                                                    |             |                                              |                                              | _ |
|                                                           |                                      |                                                 |                                                                    |             |                                              |                                              |   |
|                                                           |                                      |                                                 |                                                                    |             |                                              |                                              |   |
|                                                           |                                      |                                                 |                                                                    |             |                                              |                                              |   |
| New attrib                                                | ute Edi                              | it Remove                                       |                                                                    |             |                                              |                                              |   |
| New attribu                                               | ute Edi                              | it Remove                                       |                                                                    |             |                                              |                                              |   |
| New attrib                                                | ute Edi                              | it Remove                                       | Defaulturatur                                                      | Deswistion  | Turce                                        | l Incite                                     |   |
| New attrib<br>Label                                       | ute Edi<br>Order                     | it Remove                                       | Default value                                                      | Description | Туре                                         | Unit                                         |   |
| New attrib<br>Label<br>Name<br>Type                       | ute Edi<br>Order<br>1<br>2           | it Remove<br>Mandatory<br>Yes<br>No             | Default value<br>Tenant Name<br>Type                               | Description | Type<br>TEXT<br>TEXT                         | Unit<br>TEXT<br>TEXT                         |   |
| New attribu<br>Label<br>Name<br>Type<br>Description       | ute Edi<br>Order<br>1<br>2<br>3      | it Remove<br>Mandatory<br>Yes<br>No<br>No       | Default value<br>Tenant Name<br>Type<br>Description                | Description | Type<br>TEXT<br>TEXT<br>TEXT                 | Unit<br>TEXT<br>TEXT<br>TEXT                 |   |
| New attribu<br>Label<br>Name<br>Type<br>Description<br>Id | ute Edi<br>Order<br>1<br>2<br>3<br>4 | it Remove<br>Mandatory<br>Yes<br>No<br>No<br>No | Default value<br>Tenant Name<br>Type<br>Description<br>Description | Description | Type<br>TEXT<br>TEXT<br>TEXT<br>TEXT<br>TEXT | Unit<br>TEXT<br>TEXT<br>TEXT<br>TEXT<br>TEXT |   |
| New attrib<br>Label<br>Name<br>Type<br>Description<br>Id  | Ute Edi<br>Order<br>1<br>2<br>3<br>4 | it Remove<br>Mandatory<br>Yes<br>No<br>No<br>No | Default value<br>Tenant Name<br>Type<br>Description<br>Description | Description | Type<br>TEXT<br>TEXT<br>TEXT<br>TEXT         | Unit<br>TEXT<br>TEXT<br>TEXT<br>TEXT         |   |
| New attrib<br>Label<br>Name<br>Type<br>Description<br>Id  | Ute Edi<br>Order<br>1<br>2<br>3<br>4 | it Remove<br>Mandatory<br>Yes<br>No<br>No<br>No | Default value<br>Tenant Name<br>Type<br>Description<br>Description | Description | Type<br>TEXT<br>TEXT<br>TEXT<br>TEXT         | Unit<br>TEXT<br>TEXT<br>TEXT<br>TEXT         |   |
| New attribu<br>Label<br>Name<br>Type<br>Description<br>Id | Urder<br>Order<br>1<br>2<br>3<br>4   | it Remove<br>Mandatory<br>Yes<br>No<br>No<br>No | Default value<br>Tenant Name<br>Type<br>Description<br>Description | Description | Type<br>TEXT<br>TEXT<br>TEXT<br>TEXT         | Unit<br>TEXT<br>TEXT<br>TEXT<br>TEXT         |   |
| New attrib<br>Label<br>Name<br>Type<br>Description<br>Id  | Ute Edi<br>Order<br>1<br>2<br>3<br>4 | it Remove<br>Mandatory<br>Yes<br>No<br>No<br>No | Default value<br>Tenant Name<br>Type<br>Description<br>Description | Description | Type<br>TEXT<br>TEXT<br>TEXT<br>TEXT         | Unit<br>TEXT<br>TEXT<br>TEXT<br>TEXT         |   |
| New attribu<br>Label<br>Name<br>Type<br>Description<br>Id | Urder<br>1<br>2<br>3<br>4            | it Remove<br>Mandatory<br>Yes<br>No<br>No<br>No | Default value<br>Tenant Name<br>Type<br>Description<br>Description | Description | Type<br>TEXT<br>TEXT<br>TEXT<br>TEXT         | Unit<br>TEXT<br>TEXT<br>TEXT<br>TEXT         |   |
| New attrib<br>Label<br>Name<br>Type<br>Description<br>Id  | Ute Edi<br>Order<br>1<br>2<br>3<br>4 | it Remove<br>Mandatory<br>Yes<br>No<br>No<br>No | Default value<br>Tenant Name<br>Type<br>Description<br>Description | Description | Type<br>TEXT<br>TEXT<br>TEXT<br>TEXT         | Unit<br>TEXT<br>TEXT<br>TEXT<br>TEXT         |   |
| New attrib                                                | Ute Edi<br>Order<br>1<br>2<br>3<br>4 | Mandatory<br>Yes<br>No<br>No<br>No              | Default value<br>Tenant Name<br>Type<br>Description<br>Description | Description | Type<br>TEXT<br>TEXT<br>TEXT<br>TEXT         | Unit<br>TEXT<br>TEXT<br>TEXT<br>TEXT         |   |

Figure 93: Edit, add or remove attributes

# 9.4 Delete definitions

Select the definition from the list and push "Delete" button to delete it from the definitions source.

# 9.5 Import definitions source

Push the Import definitions button, then the add files button and select the desired .xml definition files.

| 😹 New Definitions Source 📃 🗖 🔀                    |  |  |  |  |
|---------------------------------------------------|--|--|--|--|
|                                                   |  |  |  |  |
| A upique name must be provided for the new source |  |  |  |  |
|                                                   |  |  |  |  |
| Name                                              |  |  |  |  |
| Definitions files                                 |  |  |  |  |
|                                                   |  |  |  |  |
|                                                   |  |  |  |  |
|                                                   |  |  |  |  |
| Add files Remove files                            |  |  |  |  |
| OK Cancel                                         |  |  |  |  |

Figure 94: New definitions source

Click On the "Ok" button, a new definitions source will be added into the list.

## 9.6 Export definitions source

Push Export definitions button, select the output folder and the export type, "Splitted" for one file per definition and "One single file" to merge all definitions in one single file.

| Export NFV Definitions        |                      |
|-------------------------------|----------------------|
| Export NFV Definitions to xml |                      |
| Select the file:              |                      |
| C:\definitions.zip            |                      |
| Export type                   |                      |
| 💽 One single file             |                      |
| ○ Splitted                    |                      |
|                               |                      |
|                               |                      |
|                               |                      |
|                               | <u>Finish</u> Cancel |

Figure 95: Export definitions source

## 9.7 Delete definitions source

To delete a definitions source, select one of the list and push the "Remove definitions" button. You cannot delete the default definitions source. Also if the definitions source are active you must switch to another source in order to delete it.

### **10.1 General section**

To open the editor preferences just go to Window -> Preferences and select the NFV Preferences to see the general section settings. To access other sections just expand NFV Preferences and select them.

| 📲 Preferences                                                       |                                                                                                    |           |
|---------------------------------------------------------------------|----------------------------------------------------------------------------------------------------|-----------|
| type filter text<br>- Help<br>- Install/Update<br>- NFV Preferences | NFV Preferences  General settings for NFV Visual Designer Show artifact images on editor Show component images on editor Enable Undo/Redo User Domain User Name User Password |           |
|                                                                     |                                                                                                    | OK Cancel |

#### Figure 96: General NFV preferences

The actual available preferences are:

Show artifact images on editor: when enabled, the artifact identifier text gets replaced by the configured artifact image.

Show component images on editor: when enabled, configured component image is shown.

Enable Undo/Redo: improve performance on large diagrams when enabled.

User Domain: domain on which the user has access rights.

User Name: the user name.

User Password: the user password.

You can restore the default values or push **OK** to perform changes.
## **10.2 Artifacts images**

In this section you can configure the Artifacts images. Expands a family and selects from disk the image that will apply for the desired category, you can also set up the family category NFV\_DEFAULT, that image will apply for all the categories without image.

| 🚜 Preferences                                                                                                    |                                                                                                    |                                                                                                    | _ 🗆 🗙                             |                                                                 | _ <b>d</b> 🗙              |
|----------------------------------------------------------------------------------------------------|----------------------------------------------------------------------------------------------------|----------------------------------------------------------------------------------------------------|-----------------------------------|-----------------------------------------------------------------|---------------------------|
| type filter text                                                                                                    | Artifacts images                                                                                                    |                                                                                                    | ¢ • ⇔ • •                         |                                                                 |                           |
| type filter text  Help  Artifacts images  Official Artifacts images  Official Artifacts images  Official Artifacts images  Official Artifacts images  Official Artifacts images  Servers management | Artifacts images  DATACENTER GENERIC NFY_DEFAULT CARD PROPAGATION_RULE MIMAGE FW_ENDPOINT CATALOG MINTERFACE STORAGE DESCRIPTOR SYSTEM_INVENTORY SHARED_RESOURCE EGRESACLENTRY ESTAA_SPECS FLOATING_JP EXTRA_SPECS FLOATING_JP ENCOURE REGION ACTION_PARAMETER HOSTAGGREGATES MONITOR_ARGUMENTS CONDITION | DATACENTER:SEENERIC.ond<br>DATACENTER:png<br>Abrir<br>Buscar en:<br>Documentos<br>recientes<br>Escritorio<br>Mis documentos | V C) V V                          | Properties 22 Groups 🔂 Outline<br>Properties are not available. | ▽ □ □                     |
|                                                                                                    | CONTON  FORWARDING_GRAPH  DOMAIN  AVAILABILITY_ZONE  MONITOR  SWIFT  VIAN                                                                                                    | Mi PC<br>Mis sitios de red                                                                                                  | Nombre:  <br>Tip <u>o</u> : *.png | ▼  <br>▼                                                        | <u>A</u> brir<br>Cancelar |
|                                                                                                    |                                                                                                    | ОК                                                                                                    | Cancel                            |                                                                 |                           |

#### Figure 97: Configure artifacts images

You can restore the default values or push **OK** to perform changes.

## 10.3 Components images

In this section you can configure images for the groups loaded in the editor, just selects from disk the image that will apply for the desired group.

| A Preferences                                                    |                              |                          |                               |
|------------------------------------------------------------------|------------------------------|--------------------------|-------------------------------|
| type filter text                                                 | Components images            | ← → →                    | •                             |
| Help     Install/Update     NFV Preferences     Artifacts images | test2 test2<br>test test.png |                          | Properties are not available. |
| Definitions<br>Servers management                                |                              | Abrir<br>Buscaren: C NFV | 2 X<br>• Ø Ø 🖬 •              |
|                                                                  |                              | Documentos<br>recientes  | ли<br>-                       |
|                                                                  |                              | E scritorio              |                               |
|                                                                  |                              | Mis documentos           |                               |
|                                                                  |                              | MiPC                     |                               |
|                                                                  |                              | Mis sitios de red        | × ≜brir<br>*.png × Cancelar   |
|                                                                  |                              |                          |                               |
|                                                                  |                              | OK Cance                 |                               |

#### Figure 98: Manage component images

You can restore the default values or push **OK** to perform changes.

### **10.4 Definitions**

Go to section 9 of this manual to read more about how to handle definitions on this preferences section.

# 10.5 Servers management

In this section you can add, edit or delete server URLs for posterior selection.

| 🛃 Preferenc                                                                                     | es                                                               |                                                                   |                                          |
|-------------------------------------------------------------------------------------------------|------------------------------------------------------------------|-------------------------------------------------------------------|------------------------------------------|
| type filter text<br>Help<br>Install/Upd<br>NFV Prefer<br>Artifac<br>Compo<br>Definiti<br>Server | ate<br>ences<br>ts images<br>nents images<br>ons<br>s management | Servers management Servers: Name Default server Add server Delete | C→ マ マ マ<br>URL<br>http://localhost:8080 |
|                                                                                                 | Mame:<br>URL:                                                    | Add                                                               | Cancel                                   |
|                                                                                                 |                                                                  |                                                                   | OK Cancel                                |

### Figure 99: Servers management

You can restore the default values or push  $\ensuremath{\mathsf{OK}}$  to perform changes.

To change to online mode on the editor and selects one of the servers previously added on the preferences section just click the connect icon on editor toolbar.

### Figure 100: connect icon

**\$**.

Then select the server from the list and Click on **OK**.

| dill                                        |        |
|---------------------------------------------|--------|
| Select server:                              |        |
| Default server (URL: http://localhost:8080) |        |
|                                             |        |
|                                             |        |
|                                             |        |
|                                             |        |
|                                             |        |
|                                             |        |
|                                             |        |
|                                             |        |
| ОК                                          | Cancel |

Figure 101: Server selection

# 11.1 Definitions documentation

Go to Help -> Definitions Documentation, a dialog will show up with two options, view and export.

| <b>Definitions documentation</b> (i) View or export definitions documentation |                           |                                                   |  |  |  |  |  |
|-------------------------------------------------------------------------------|---------------------------|---------------------------------------------------|--|--|--|--|--|
| Active Definitio                                                              | Active Definitions Source |                                                   |  |  |  |  |  |
| Туре                                                                          | Name                      | Internal Id                                       |  |  |  |  |  |
| Plugin                                                                        | NFV Default Definitions   | com.hp.nfv.editor.definitions.definitions.default |  |  |  |  |  |
| View Export                                                                   |                           |                                                   |  |  |  |  |  |

#### Figure 102: Definitions documentation

The view option opens the documentation in the editor.

| Definitions Help                    |                          |
|-------------------------------------|--------------------------|
|                                     | Definitions              |
| ACTION<br>ACTION PARAMETER          | VNF_GROUP:GENERIC        |
| AUTHENTICATION<br>AVAILABILITY ZONE | HYPERVISOR:GENERIC       |
| BANDWIDTH<br>CARD                   | VNF:NFVD                 |
| CATALOG<br>CATALOG_ITEM             | NETWORKING:OPENSTACK:DCN |
| CEILOMETER<br>CINDER                |                          |
| COMPUTE<br>CONDITION                |                          |
| CORE<br>CPU                         | • KET_PAIR: OPENSTACK    |
| CREDENTIALS                         | MONITOR ARGUMENTS:CYPHER |

#### Figure 103: Documentation editor

The export option allow to save the documentation as html on disk.

| Export                                |                 |                |   |   |     |   | ? 🔀             |
|---------------------------------------|-----------------|----------------|---|---|-----|---|-----------------|
| Guar <u>d</u> ar en:                  | C NFV           |                | * | 6 | 1 🖻 | • |                 |
| Documentos<br>recientes<br>Escritorio | Configural      | cion<br>e      |   |   |     |   |                 |
| Mis documentos                        |                 |                |   |   |     |   |                 |
| Mi PC                                 |                 |                |   |   |     |   |                 |
|                                       | <u>N</u> ombre: | definitionsDoc |   |   |     | ~ | <u>G</u> uardar |
| Mis sitios de red                     | Tip <u>o</u> :  | *.html         |   |   |     | ~ | Cancelar        |

Figure 104: Export documentation

# **Chapter 12 Validations**

### **12.1 Introduction**

Whenever an Artifact or a Relationship has any of its mandatory fields empty, the editor shows a "(\*)" mark next to its label in the editor.

If we select an Artifact or Relationship with validation errors, we can see the particular field that requires completion, with another "(\*)" mark next to the name of the field.

When an export is being performed, a validation will be done, and if there is any Artifact or Relationship with any mandatory value empty, there will appear a Warning window reminding that we should complete these values. Nevertheless, we can continue the export anyway.

### 12.1.1 Text on the cover

The cover page contains the document title, subtitle and release / part number / edition information fields. Modify or delete these entries as required. These fields use the built-in title, subtitle and cover release/edition fields respectively. Do not use these styles for other purpose.

### 12.1.2 Graphics on the cover

The template comes with the standard cover page. Choose the appropriate cover page with the image matching the PDF documentation set or your needs from the HPE cover page gallery of the template.

- 1. Select the current cover page.
- 2. Go to the Insert tab of the Ribbon.
- 3. Open the Cover Page drop-down list and scroll down to the HPE section at the bottom.
- 4. Choose the appropriate cover page. This replaces the current cover page with the chosen cover page. If the replacement does not happen, any additional cover pages can be deleted manually.